# MANUALE OPERATIVO

> software techplayer

# **INDICE**

| CAPITOLO 1 INSTALLAZIONE E DISINSTALLAZIONE        | 4  |
|----------------------------------------------------|----|
| INSTALLAZIONE DEL SOFTWARE                         | 4  |
| DISINSTALLAZIONE DEL SOFTWARE                      | 6  |
| CAPITOLO 2 IMPOSTAZIONI DI RETE                    | 7  |
| CAPITOLO 3 IMPOSTAZIONI HARDWARE                   | 8  |
| IMPOSTAZIONI DEL DISPOSITIVO                       | 8  |
| IMPOSTAZIONI DELLA SEZIONE SEND CARD PARAMETERS    | 9  |
| IMPOSTAZIONI DELLA SEZIONE CONNECTION SETTINGS     | 9  |
| IMPOSTAZIONI DELLA SEZIONE RECEIVE CARD PARAMETERS | 10 |
| IMPOSTAZIONE SMART SETTING                         | 13 |
| CARATTERISTICHE                                    | 16 |
| MANUTENZIONE HARDWARE                              | 16 |
| TEST DEL DISPLAY                                   | 18 |
| CAPITOLO 4 MODIFICA DEI PROGRAMMI                  | 20 |
| INTERFACCIA SOFTWARE                               | 20 |
| STRUTTURA AD ALBERO DEI PROGRAMMI                  | 21 |
| CREAZIONE DI UN NUOVO DISPLAY DI VISUALIZZAZIONE   | 21 |
| AGGIUNTA DI UN NUOVO PROGRAMMA                     | 23 |

| AREA PERSONALIZZATA                                            | 25 |
|----------------------------------------------------------------|----|
| VIDEO, IMMAGINI, ANIMAZIONI E ALTRE TIPOLOGIE DI FILE SORGENTI | 26 |
| TESTO A RIGA SINGOLA                                           |    |
| OROLOGIO                                                       | 31 |
| TIMER                                                          | 34 |
| TEMPERATURA (SOLO TRAMITE SENSORE FISICO)                      | 35 |
| ANIMAZIONI                                                     | 36 |
| UMIDITÀ (SOLO TRAMITE SENSORE FISICO)                          | 37 |
| NEON                                                           |    |
| ANTEPRIMA E SALVATAGGIO DEL PROGRAMMA                          | 39 |
| TESTO 3D                                                       | 41 |
| PREVISIONI METEO                                               | 42 |
| CAPITOLO 5 INVIO DEL PROGRAMMA                                 | 43 |
| INVIO DEI DATI TRAMITE RETE                                    | 43 |
| INVIO DEI DATI TRAMITE U-DISK / METODO COPY                    | 44 |
| INVIO DATI TRAMITE U-DISK / METODO PLUG & PLAY                 | 45 |
| CAPITOLO 6 IMPOSTAZIONI DEL SISTEMA                            | 46 |
| CAPITOLO 7 FUNZIONALITÀ CONTROL                                | 47 |
| COLLEGAMENTO DEL DISPOSITIVO                                   | 47 |

| IMPOSTAZIONE DELLA LUMINOSITÀ DELLO SCHERMO            | 47 |
|--------------------------------------------------------|----|
| CORREZIONE DELL'ORA                                    | 49 |
| TEST DELLO SCHERMO                                     | 51 |
| AGGIORNAMENTO FIRMWARE                                 | 53 |
| ACCENSIONE / SPEGNIMENTO DELLO SCHERMO DEL DISPOSITIVO | 54 |
| AGGIORNARNAMENTO DEL NOME DEL DISPOSITIVO              | 55 |
| RICERCA MANUALE DEL DISPOSITIVO                        | 57 |
| SCHERMATA DI AVVIO                                     | 58 |
| RIAVVIO DEL DISPOSITIVO                                | 58 |
| IMPOSTAZIONI WI-FI                                     | 59 |
| INFORMAZIONI SUL DISPOSITIVO                           | 61 |
| IMPOSTAZIONE DEL RELÈ                                  | 62 |
| IMPOSTAZIONI DI RETE                                   | 63 |

# **CAPITOLO 1 INSTALLAZIONE E DISINSTALLAZIONE**

# INSTALLAZIONE DEL SOFTWARE

Fare doppio clic sull'icona Player.exe Selezionare la lingua del programma di installazione, fare clic su "Ok".

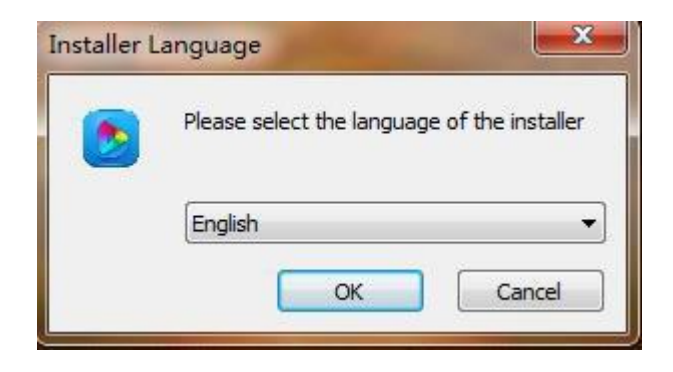

1) Interfaccia di installazione, fare clic su "Next".

| HDPlayer 5.2.29.0 Setup |                                                                                                    |
|-------------------------|----------------------------------------------------------------------------------------------------|
| m                       | HDPlayer Installation Wizard                                                                                                    |
| Ð                       | This software supports: HD-A60x, Ax0, Ax0 +, Cx0, Dx0<br>series asynchronous full-color control system, supports<br>Windows 10/8/7/XP/Vista. |
|                         | Click Next to continue.                                                                                                    |
| (7)                     |                                                                                                    |
|                         | Next > Cancel                                                                                                    |

2) Selezionare il tipo di installazione, fare clic su "Next".

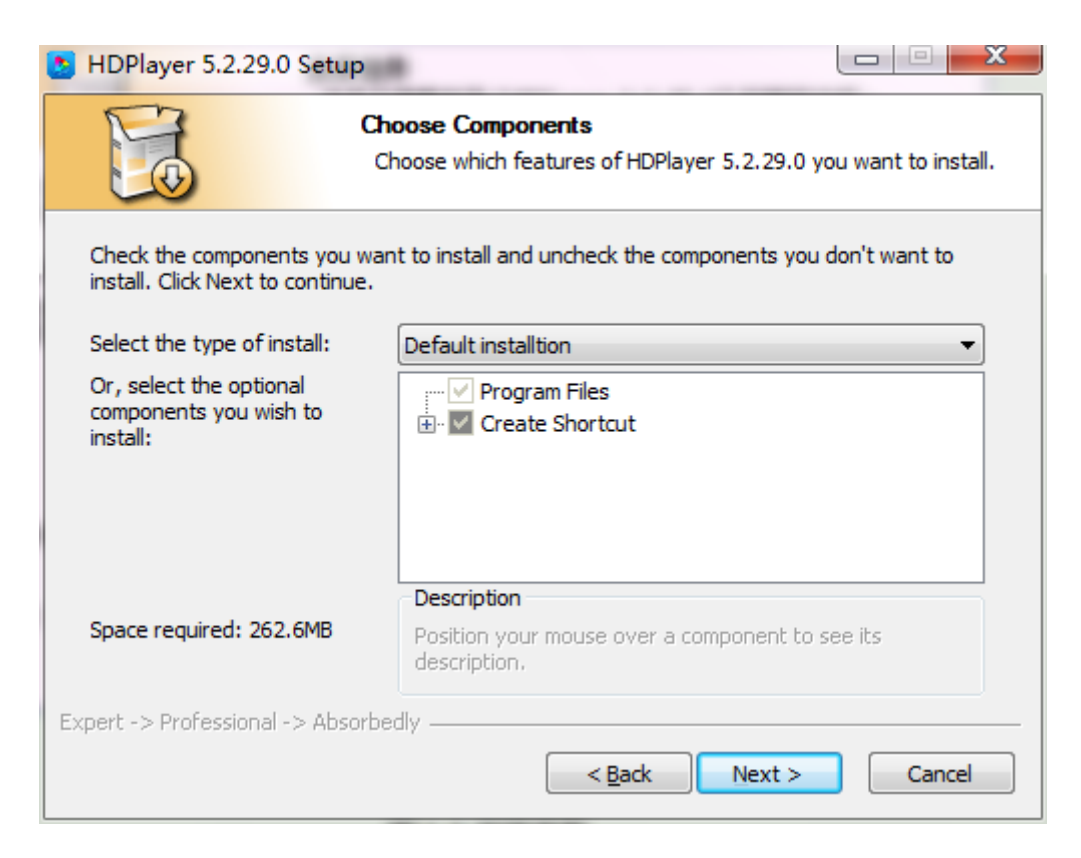

3) Scegliere il percorso di installazione, fare clic su "Install".

| HDPlayer 5.2.29.0 S                                | etup                                                   |                                                          |                           |
|----------------------------------------------------|--------------------------------------------------------|----------------------------------------------------------|---------------------------|
|                                                    | Choose Install<br>Choose the fold                      | Location<br>er in which to install HDP                   | layer 5.2.29.0.           |
| Setup will install HDPlay<br>Browse and select ano | ver 5.2.29.0 in the follo<br>ther folder. Click Instal | wing folder. To install in<br>to start the installation. | a different folder, click |
| Destination Folder                                 | DPlayer                                                |                                                          | Browse                    |
| Space required: 262.61<br>Space available: 187.6   | MB<br>GB                                               |                                                          |                           |
| Expert -> Professional ->                          | Absorbedly ———                                         | < <u>B</u> ack In                                        | stall Cancel              |

4) Completare l'installazione e fare clic su "Finish".

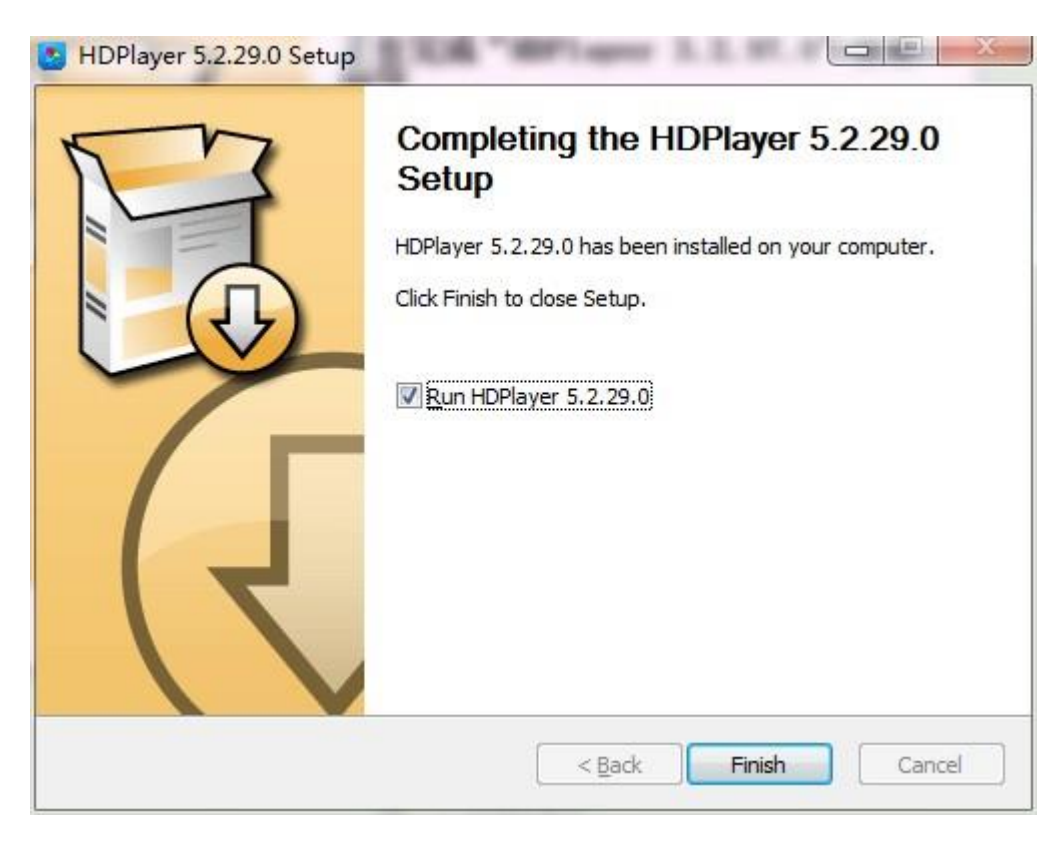

# DISINSTALLAZIONE DEL SOFTWARE

1) "Start"  $\rightarrow$  "Tutti i programmi"  $\rightarrow$  "HDPlayer"  $\rightarrow$  "Uninstall HDPlayer"

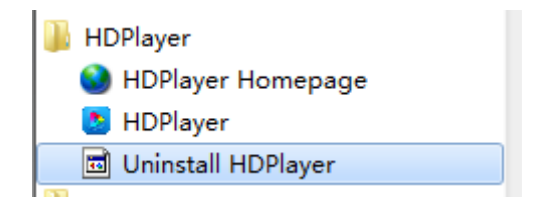

# **CAPITOLO 2 IMPOSTAZIONI DI RETE**

Il dispositivo può essere connesso al computer tramite il cavo di rete LAN oppure tramite il router, collegando il cavo di rete LAN dal dispositivo al router.

Dopo il collegamento, l'icona rappresentate la porta di rete segnalerà il simbolo di attenzione come da figura sottostante. Quando il simbolo di attenzione scomparirà sull'icona della porta di rete, significa che il dispositivo è stato connesso alla rete, quindi è possibile aprire il software Player: automaticamente troverà l'ID del dispositivo.

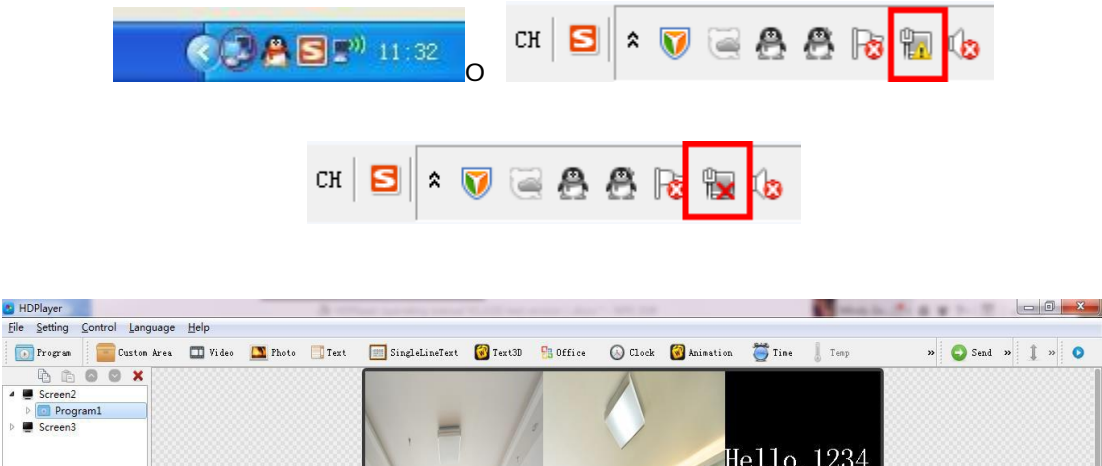

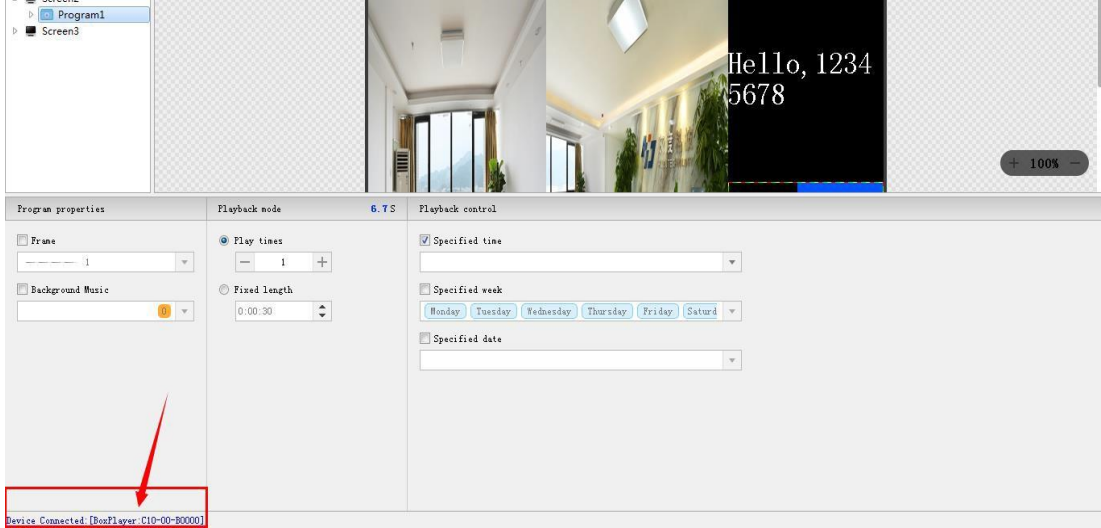

Se si vuole connettere più dispositivi al computer tramite il router, il computer li identificherà. È possibile controllare tutti i dispositivi contemporaneamente.

# **CAPITOLO 3 IMPOSTAZIONI HARDWARE**

# IMPOSTAZIONI DEL DISPOSITIVO

Fare clic su "Setting"  $\rightarrow$  "Hardware Setting", inserire la password 168 per accedere alle impostazioni hardware.

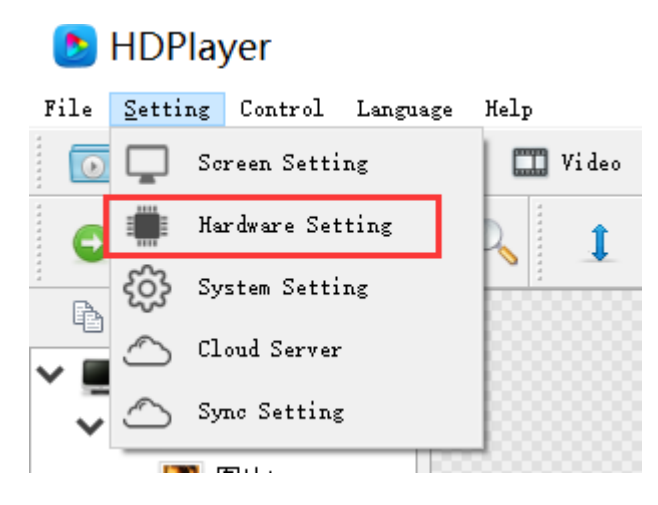

La finestra delle impostazioni hardware è suddivisa in "Send card parameters", "Connection settings" e "Receive card parameters". Nel caso in cui si utilizza solo la scheda di invio (Send card parameters), è necessario impostare solo i parametri della scheda di ricezione (Receive card parameters): i parametri relativi a "Send card parameters" e "Connection settings" non sono visibili.

| Ho HDSet               |                                                               |                            |                           |                    |                            |                                      |                             | _                                   |             |
|------------------------|---------------------------------------------------------------|----------------------------|---------------------------|--------------------|----------------------------|--------------------------------------|-----------------------------|-------------------------------------|-------------|
| Equipment Features     |                                                               |                            |                           |                    |                            |                                      |                             |                                     | Setting     |
| ✓ Asynchronous card    | Send card paramete                                            | ers                        | Conne                     | ection s           | setting                    | s Recei                              | ve card para                | meters                              |             |
| A003-1400-A13          | Network port infor                                            | matic                      |                           |                    |                            |                                      |                             |                                     |             |
|                        | Network port                                                  | Х                          | Y                         | Nidtr              | leigh                      |                                      |                             |                                     |             |
|                        | 1 Network port1                                               | 0                          | 0                         | 64                 | 64                         |                                      |                             |                                     |             |
|                        | 2 Network port2                                               | 0                          | 64                        | 64                 | 64                         |                                      |                             |                                     |             |
|                        | Probe receiving ca                                            | ard                        |                           |                    |                            |                                      |                             |                                     |             |
|                        |                                                               |                            |                           |                    |                            |                                      |                             |                                     |             |
|                        |                                                               |                            |                           |                    |                            |                                      |                             | Star                                | t detecting |
|                        | ✓ Other                                                       |                            |                           |                    |                            |                                      |                             |                                     |             |
|                        | 🗸 Used only as a                                              | send                       | ing car                   | d                  |                            |                                      |                             |                                     |             |
|                        | Brightness percent<br>Sending a card on<br>It must be connect | tage 1<br>ly dis<br>ted to | 100%<br>sables<br>o the r | the rec<br>eceivir | Frame<br>eiving<br>ng card | capture mo<br>card feat<br>before it | ure on the s<br>can be disp | Receive ca<br>ending card<br>layed. | rd R-HD ▼   |
| 🔍 Search 🗳 Refresh     | Idle                                                          |                            |                           | Ne                 | twork                      | port 1 🔹                             | Import                      | Export                              | Send        |
| A603-1406-A1339:Device | is connected                                                  |                            |                           |                    |                            |                                      |                             |                                     |             |

# IMPOSTAZIONI DELLA SEZIONE SEND CARD PARAMETERS

Nei parametri previsti nella sezione "Send card parameters" è necessario X, Y, larghezza, altezza e il rilevamento di ciascuna porta di rete. Solo per i dispositivi A603 e T901 è necessario impostare X, Y, larghezza e altezza.

**Nota**: nell'interfaccia di "Send card parameters", facendo clic su "Send", vengono inviati solo i parametri relativi a questa sezione.

Se invece si desidera inviare delle modifiche alle altre sezioni "Connection settings" e "Receive card parameters", è necessario accedere alle relative interfacce e procedere con la modifica e l'invio dei dati.

# IMPOSTAZIONI DELLA SEZIONE CONNECTION SETTINGS

Fare clic su "Connection settings" per accedere all'interfaccia delle impostazioni di connessione. L'impostazione della connessione è suddivisa in impostazioni standard e impostazioni avanzate. È possibile impostare il numero di schede per riga e colonna. Per ogni scheda è necessario impostare il numero di pixel di larghezza (width) e altezza (height). L'area "Quick Setup" permette di definire la relazione fra le schede inserite.

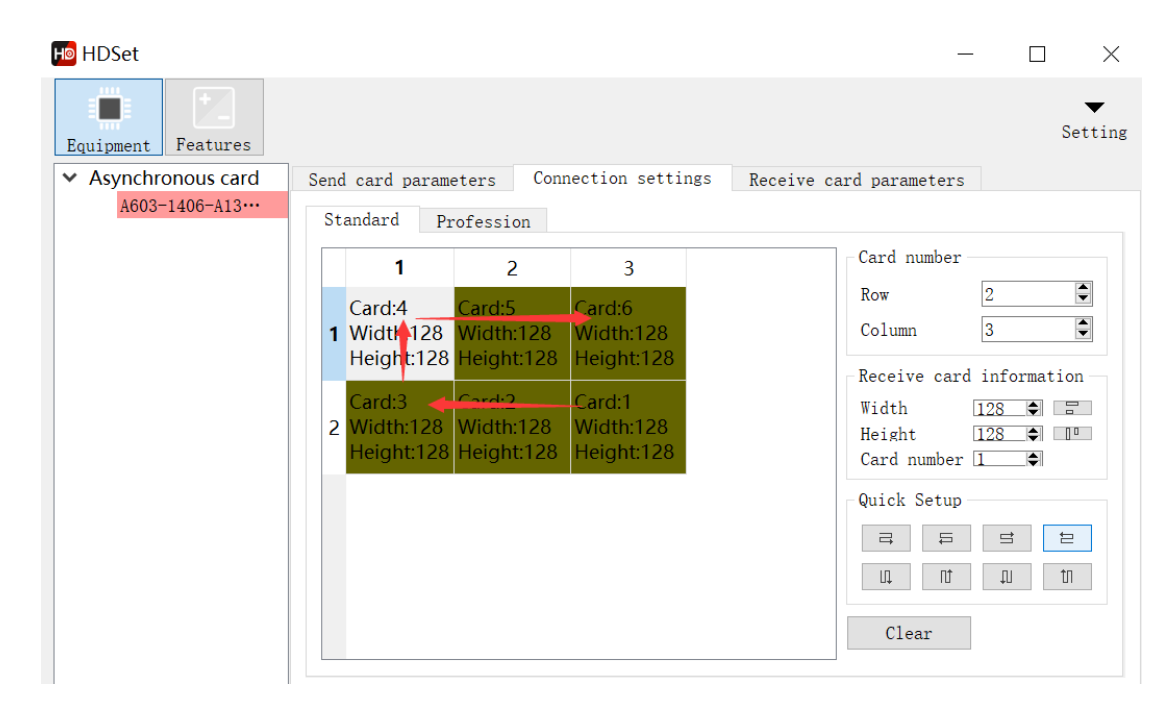

Le impostazioni avanzate sono utilizzate per schermi non rettangolari.

Impostare i punti di coordinate X e Y e la larghezza e l'altezza di ciascuna scheda ricevente.

| CI | reen Number 2 |   |       |        |  |
|----|---------------|---|-------|--------|--|
|    | Х             | Y | Width | Height |  |
| 1  | 0             | 0 | 128   | 128    |  |
| 2  | 64            | 0 | 64    | 128    |  |

# IMPOSTAZIONI DELLA SEZIONE RECEIVE CARD PARAMETERS

Fare clic su "Receive card parameters", questa interfaccia è per la scala di grigio, la frequenza di aggiornamento e le impostazioni dei parametri del registro PWM (Modulazione della larghezza di impulso). I parametri di questa interfaccia hanno un effetto immediato sullo schermo del display a LED.

| Ho HDSet                                                                                                    | —                                                                                                    |                                                                                                    |
|----------------------------------------------------------------------------------------------------|----------------------------------------------------------------------------------------------------|----------------------------------------------------------------------------------------------------|
| Equipment Features                                                                                                    |                                                                                                    | ▼<br>Setting                                                                                                    |
| <ul> <li>✓ Asynchronous card</li> <li>Send card parameters</li> <li>Basic parameters</li> <li>Refresh rate</li> <li>Gradation:</li> <li>4096</li> <li>Brightness 1: Normal bri</li> <li>Clock frequei</li> <li>17.86MHz</li> <li>Priority mod:</li> <li>Brightness</li> <li>HUB settings</li> <li>K501 (24RGB)</li> <li>HUB75B-10 (20RGB)</li> <li>R502 (32RGB)</li> <li>HUB75-20 (extended)</li> <li>R505 (28RGB)</li> <li>Other</li> <li>iversal modu</li> <li>nart setting</li> <li>anced settin</li> <li>group exch.</li> <li>ita set offs</li> </ul> | e card paramete<br>Tips<br>Module type<br>Scanning<br>138 Decoding<br>Data polarit<br>OE polarity<br>Highly effec<br>Min OE<br>Drive<br>Box informat:<br>Width 6<br>Height 3<br>Read back C | Full Color<br>1 / 16<br>Use<br>Highly effec<br>Low effectiv<br>83.93%<br>96<br>Conventional<br>ion<br>4 <= 234<br>2 <= 384<br>ard 1 |
| Search Refresh Idle Network port 1 • Import                                                                                                    | Export                                                                                                    | Send                                                                                                    |
| A603-1406-A1339:Device is connected                                                                                                    |                                                                                                    | .:                                                                                                    |

 Modulo universale (Universal module): utilizzare questo modulo per impostare rapidamente il modulo base. Se non si trova il file dei parametri corrispondente, è necessario fare riferimento al paragrafo "Smart setting" ed eseguire l'impostazione intelligente (Smart setting).

|                    | ſ                                                                                                    |                                                                                                    |                                                                            | × | 1                                                              |
|--------------------|----------------------------------------------------------------------------------------------------|----------------------------------------------------------------------------------------------------|----------------------------------------------------------------------------|---|----------------------------------------------------------------|
| Equipment Features | Send card paramete<br>Basic parameters<br>Refresh rate:<br>Gradation:<br>Clock frequency:<br>HUB settings<br>R501 (24RGB)<br>R502 (32RGB)<br>R505 (28RGB)<br>Other<br>Universal module<br>Data set offset | <pre>Image Conversal module Tips Module type Module size Scanning 138 Decoder Data polarity OE polarity CAILIANG GKGD CAILIANG GKGD CAILIANG CF LLR P10 P10.41 P12 P13.3 </pre> | Full Color<br>32x32<br>1/16<br>Use<br>Highly effective<br>Highly effective | × | <pre>cameters  v rightness v ss priority v roup exchange</pre> |
| 🔍 Search 🗳 Refresh | Idle                                                                                                    |                                                                                                    |                                                                            | N | etwork port 1 🔹                                                |

- 2) L'impostazione intelligente "Smart settings" si usa per tutti i moduli nel caso in cui non fosse presente il file di configurazione corrispondente in "Universal module". Fare riferimento al paragrafo "Smart setting".
- 3) Le impostazioni avanzate "Advance setting", in questa interfaccia è possibile regolare il gamma, la correzione del colore e altri parametri per regolare ulteriormente il display dello dispositivo a LED.

| Ha Advanced X                                             |
|-----------------------------------------------------------|
| Display correction                                        |
| Gamma 2.8                                                 |
| Use custom gamma customize                                |
| Color correction                                          |
| Red Correction 100%                                       |
| Green Correction 100%                                     |
| Blue Correction 100%                                      |
| Scanning parameter                                        |
| Duty cycle 50% 🔻                                          |
| Blanking Line 25 🜩 Phase 0 🜩                              |
| Afterglow polarit Low effectiv.  Output mode Normal outpu |
| Low gray setting Pin definition                           |
| Close                                                     |

4) Lo scambio di gruppi di dati "Data group exchange", permette di impostare le impostazioni relative allo scambio di dati in uscita da una porta a un'altra porta.

| Ho HDSet     |                       |                    |                 | _                    |
|--------------|-----------------------|--------------------|-----------------|----------------------|
|              | 뒏 Data group exchange |                    | ×               |                      |
| Equipment Fe | 🗹 Enable              |                    |                 |                      |
| ✓ Asynchronc | Pin                   |                    | Quick operation | ard parameters       |
| A603-140     | Serial number order S | erial number order | Not exchanged   |                      |
|              | 1 1 🔻                 | 13 13 💌            |                 | -                    |
|              | 2 2 -                 | 14 14 💌            | Reverse order   | ormal brightness 🔻   |
|              | 3 3 🗸                 | 15 15 💌            | Parity exchange | rightness priority 👻 |
|              | 4 4 -                 | 16 16 -            |                 |                      |
|              | 5 -                   | 17 17 -            |                 | GB)                  |
|              | 6 6 -                 | 18 18 -            |                 | nded)                |
|              | 7 7 🔻                 | 19 19 👻            |                 |                      |
|              | 8 8 🕶                 | 20 20 -            |                 |                      |
|              | 9 9 🔻                 | 21 21 -            |                 | Data group exchange  |
|              | 10 10 -               | 22 22 -            |                 |                      |
|              | 11 11 🔻               | 23 23 -            |                 |                      |
|              | 12 12 -               | 24 24 -            |                 |                      |
|              |                       | 0                  | K Cancel        |                      |
| Search       | a norroom paro        |                    | n cancer        | Network port 1 🔹     |

5) L'Extended attribute è disponibile solo per alcuni IC speciali, come IC ad alta frequenza di aggiornamento. La configurazione del registro è necessaria per impostare questa funzione.

| Ho HDSet                                                                                        |                                                                                                    |                                 |                         |
|-------------------------------------------------------------------------------------------------|----------------------------------------------------------------------------------------------------|---------------------------------|-------------------------|
| Equipment Features                                                                              |                                                                                                    |                                 |                         |
| <ul> <li>Asynchronous card</li> </ul>                                                           | Send card paramet                                                                                                    | ters Connection settings Receiv | e card parameters       |
| A603-1406-A13                                                                                   | -Basic parameters                                                                                                    |                                 |                         |
|                                                                                                 | Refresh rate:                                                                                                    | 960 • Refresh rate accelerat    | i 16 🔹                  |
|                                                                                                 | Gradation:                                                                                                    | 4096 • Brightness level:        | Normal brightness 🔹 🔻   |
| Extended attribute                                                                              | ? ×                                                                                                    | 7.86MHz • Priority mode:        | Brightness priority 🔻   |
| Hosting group 1<br>High byte Low<br>Red chip A0 🗼 41<br>Green chip B8 È C5<br>Blue chip B0 È C5 | byte<br>Image: Constraint of the second second sec | HUB75B-10 (<br>HUB75-20 (e      | 20RGB)<br>xtended)      |
|                                                                                                 |                                                                                                    | Smart settings Advanced setti   | ngs Data group exchange |
| Default OK                                                                                      | Cancel                                                                                                    | Extended attribute              |                         |
|                                                                                                 |                                                                                                    | 2                               |                         |
| 🔍 Search 😂 Refresh                                                                              | Idle                                                                                                    |                                 | Network port 1 🔹        |

6) La funzione "Data set offset": disponibile per alcuni schermi non rettangolari, come gli schermi incrociati, è possibile scegliere il data set offset per una corretta visualizzazione.

| HDSet                                                        |                                                                                                    |                                                                                                    |                 |
|--------------------------------------------------------------|----------------------------------------------------------------------------------------------------|----------------------------------------------------------------------------------------------------|-----------------|
| <ul> <li>Asynchronous card</li> <li>A603-1406-A13</li> </ul> | Send card parameter<br>Basic parameters<br>Refresh rate:<br>Gradation:<br>Clock frequency:<br>HUB settings<br>R501 (24RGB)<br>R502 (32RGB)<br>R505 (28RGB)<br>Other<br>Universal module | Pin         Serial number       Order Serial number       Order         1       0       13       0       •         2       0       14       0       •         3       0       •       15       0       •         4       0       •       16       0       •         5       0       •       17       0       •         6       0       •       18       0       •         8       0       •       20       •       •         9       0       •       21       0       •                                                                                                    | Linkage         |
|                                                              | Data set offset                                                                                                    | $10 \ \bigcirc \qquad 22 \ \bigcirc \qquad 23 \ \bigcirc \qquad 24 \ \bigcirc \qquad 24 \ \bigcirc \ 24 \ \bigcirc \ 24 \ \ \ 24 \ \ \ 24 \ \ \ \ \ \ \ \ $ | OK<br>Cancel    |
| 🔍 Search 🗳 Refresh                                           | Idle                                                                                                    | N                                                                                                    | etwork port 1 🔻 |

# IMPOSTAZIONE SMART SETTING

 Il primo passaggio per l'impostazione "Smart setting" è quello di scegliere la tipologia di display, la larghezza del singolo modulo (in pixel), il tipo di chip del modulo e la modalità di decodifica. Se il modulo è più grande di 16 scan, selezionare "More than 16".

| Hasic settings                                        |              | ?    | ×    |
|-------------------------------------------------------|--------------|------|------|
| Screen type<br>O Single and double co<br>I Full Color | lor          |      |      |
| Module information                                    |              |      |      |
| Width                                                 | 16           |      | -    |
| Other                                                 |              |      |      |
| Chip type                                             | Conventional | chip | •    |
| Chip model                                            | Conventional | chip | •    |
| Decoding                                              | 138 Decoding |      | •    |
| 🗌 More than 16 sweeps                                 |              |      |      |
|                                                       |              | Next | step |

2) Impostazione della polarità dei dati: in questo passaggio selezionare l'opzione A o B in base allo stato in cui si trova il dispositivo.

| Data Polarity Set | ting |       | _     |   |    | 2     | - |
|-------------------|------|-------|-------|---|----|-------|---|
| Display Status    |      |       |       |   |    |       |   |
| 🔲 Auto Switch     |      |       |       |   |    |       |   |
|                   |      | © A   | 0     | B |    |       |   |
| Display Status    | Ais  | black | while | В | is | white | • |

3) Impostazione della polarità OE: selezionare l'opzione A o B per la luminosità del modulo, in base allo stato in cui si trova il dispositivo.

| Display Status |                        |
|----------------|------------------------|
| 🔲 Auto Switch  |                        |
|                | 🔘 A 🔘 B                |
| Display Status | A is brighter than B 🔻 |

4) Impostazione del canale del colore: selezionare lo stato A, B, C, D per valutare il canale colore del display. Selezionare l'opzione corrispondente alla visualizzazione corrente del dispositivo: se selezionato A, lo schermo diventa rosso, scegliere nel menu a tendina il colore rosso; se selezionato A, lo schermo diventa blu, è necessario modificare il rosso in blu.

| Color Chanel Setting | 5 ×     |
|----------------------|---------|
| 🥅 Auto Switch        |         |
| State A              | •       |
| 🔿 State B            | <b></b> |
| 🔿 State C            |         |
| 🔘 State D            | •       |

5) Linee controllate da un dato RGB. Indicare il valore corrispondente alla visualizzazione corrente del dispositivo. Questo passaggio consiste nel testare l'altezza di un set di controlli RGB.

| 1 Lines Control | ed by one RGB Da | ita 🤋 🔀 |
|-----------------|------------------|---------|
| Lines Lit i     | 16               |         |
| Tips: a Pix     | el as Unit.      |         |

6) Determina il modulo di scansione. Selezionare l'opzione corrispondente alla visualizzazione corrente del dispositivo, questo passaggio consiste nel testare il tipo di scansione.

| B | Determine the Scan Mode |
|---|-------------------------|
|   | Lines Lit in One Module |
|   | Tips: a Pixel as Unit.  |

7) Descrizione dell'allineamento. Fare clic sulla cella corrispondente in base alla posizione del punto intermittente visualizzabile sul dispositivo. Al termine, fare clic su Salva per completare le impostazioni intelligenti.

| Left-click tracing point, you can<br>use the arrow keys to control |   |   |   |   |   | Insert black point 0 |   |   |   |    | ÷ U:<br>Null | ndo<br>Point | Rese<br>Smart : |    |    |    |  |  |  |
|--------------------------------------------------------------------|---|---|---|---|---|----------------------|---|---|---|----|--------------|--------------|-----------------|----|----|----|--|--|--|
|                                                                    | 1 | 2 | 3 | 4 | 5 | 6                    | 7 | 8 | 9 | 10 | 11           | 12           | 13              | 14 | 15 | 16 |  |  |  |
| 1                                                                  |   |   |   |   |   |                      |   |   |   |    |              |              |                 |    |    |    |  |  |  |
| 2                                                                  |   |   |   |   |   |                      |   |   |   |    |              |              |                 |    |    |    |  |  |  |
| 3                                                                  |   |   |   |   |   |                      |   |   |   |    |              |              |                 |    |    |    |  |  |  |
| 4                                                                  |   |   |   |   |   |                      |   |   |   |    |              |              |                 |    |    |    |  |  |  |
| 5                                                                  |   |   |   |   |   |                      |   |   |   |    |              |              |                 |    |    |    |  |  |  |
| 6                                                                  |   |   |   |   |   |                      |   |   |   |    |              |              |                 |    |    |    |  |  |  |
| /                                                                  |   |   |   |   |   |                      |   |   |   |    |              |              |                 |    |    |    |  |  |  |
| 8                                                                  | 1 | 2 | 2 |   | - | c                    |   |   |   |    |              |              |                 |    |    |    |  |  |  |
| 9<br>10                                                            | 1 | 2 | 3 | 4 | 2 | 0                    |   |   |   |    |              |              |                 |    |    |    |  |  |  |
| 11                                                                 |   |   |   |   |   |                      |   |   |   |    |              |              |                 |    |    |    |  |  |  |
| 12                                                                 |   |   |   |   |   |                      |   |   |   |    |              |              |                 |    |    |    |  |  |  |
| 12                                                                 |   |   |   |   |   |                      |   |   |   |    |              |              |                 |    |    |    |  |  |  |
| 14                                                                 |   |   |   |   |   |                      |   |   |   |    |              |              |                 |    |    |    |  |  |  |
| 15                                                                 |   |   |   |   |   |                      |   |   |   |    |              |              |                 |    |    |    |  |  |  |
| 16                                                                 |   |   |   |   |   |                      |   |   |   |    |              |              |                 |    |    |    |  |  |  |
|                                                                    |   |   |   |   |   |                      |   |   |   |    |              |              |                 |    |    |    |  |  |  |

# CARATTERISTICHE

L'interfaccia "Features" di HDSet contiene tre funzioni: "Hardware Maintenance", "Screen Test" e "Point by Point Correction"

| HDSet                                                                                                    | - |              |  |
|----------------------------------------------------------------------------------------------------|---|--------------|--|
| Equipment Features                                                                                                    |   | ▼<br>Setting |  |
| Hardware maintenance This feature upgrades the sync send card and upgrade receive card.                                         |   |              |  |
| Display test This feature is used to display tests, including aging grayscale and other test features.                          |   |              |  |
| Foint-by-point correction This function can be used to adjust the brightness of the area when the display brightness is uneven. |   |              |  |
| C10-17-B2664                                                                                                    |   |              |  |

# MANUTENZIONE HARDWARE

La manutenzione dell'hardware server per aggiornare la scheda di invio sincronizzazione (Send card) e aggiornare il firmware della scheda di ricezione (Receive card). Fare clic sul pulsante "Hardware Maintenace" e immettere la password "168" per accedere alla finestra di dialogo della manutenzione hardware.

# UPGRADE DELLA SEND CARD

L'aggiornamento della "Send card" supporta solo la scheda di invio sincrona, mentre per la scheda di invio asincrona, è possibile aggiornarla nel controllo delle impostazioni di sistema: selezionare il firmware della scheda di invio e fare clic sul pulsante "Update firmware" nella parte inferiore della finestra di dialogo. Attendere il completamento dell'aggiornamento.

| He Hardware maintenance                                                                | ?     | × |
|----------------------------------------------------------------------------------------|-------|---|
| Send card Receive card                                                                 |       |   |
| Select all All TRefresh                                                                |       | _ |
| Numbering Communication Version Information                                            |       |   |
| The power cannot be turned off during the upgrade, otherwise the card may not be used. |       |   |
| Update firmware Read back firmware                                                     | Abort |   |

### **RICEVI L'AGGIORNAMENTO DELLA CARTA**

Per alcuni moduli, è possibile aggiornare la "Receive card" a un firmware specifico tramite la funzione di aggiornamento della "Receive card": selezionare il file del firmware della "Receive card" nel percorso del file, fare clic sul pulsante "Update firmware" nella parte inferiore della finestra di dialogo e attendere il completamento dell'aggiornamento. È possibile impostare l'aggiornamento di tutte le "Receive card" o solo di una. Non è consentito lo spegnimento durante l'intero processo di aggiornamento, altrimenti la "Receive card" non funzionerà correttamente.

| Hardware 🕫                        | maintenance                          |                        |                     |                 |                 |                    | ?     | × |
|-----------------------------------|--------------------------------------|------------------------|---------------------|-----------------|-----------------|--------------------|-------|---|
| Send card                         | Receive card                         |                        |                     |                 |                 |                    |       |   |
| Send card                         | C10-17-B26                           | 64 🔻 Network port      | Network port1 🔻     |                 | Card number     | 1 🗘 🗍              | 11    |   |
| File path                         | /R501S_fp                            | ga_V18.8.1.71bin       |                     | Select a file   | 18.8.1.71       |                    |       |   |
| Network port r<br>Card numberl, V | receiving cardIT<br>Version:18.03.08 | ested<br>.00           |                     |                 |                 |                    |       |   |
| The power ca                      | annot be turned                      | off during the upgrade | , otherwise the car | d may not be us | ed.             |                    |       |   |
|                                   |                                      | 100%                   |                     | Detection       | Update firmware | Read back firmware | Abort | : |

#### **TEST DEL DISPLAY**

Fare clic sul pulsante "Test Display" per accedere alla finestra di dialogo: è possibile personalizzare i parametri della finestra, secondo le diverse impostazioni di "colore", "gradiente", "Aging test", "scansione" e "posizionamento".

| 뒏 Display      | test     |            |          |              |         |       |      | ?       | ×  |
|----------------|----------|------------|----------|--------------|---------|-------|------|---------|----|
| Colour         | Gradient | Aging test | Scanning | Positioning  |         |       |      |         |    |
| Colour         |          |            |          |              |         |       |      |         |    |
| 💿 Red          |          |            |          | 🔾 White      |         |       |      |         |    |
| 🔾 Gre          | en       |            |          | 🔾 Purple     |         |       |      |         |    |
| $\bigcirc$ Blu | e        |            |          | 🔾 Cyan       |         |       |      |         |    |
| 🔿 Yel          | low      |            |          |              |         |       |      |         |    |
|                |          |            |          |              |         |       |      |         |    |
| Grayscale      | <        |            |          |              |         |       | 2    | 255     | -  |
| Speed <        |          |            |          |              |         |       |      |         | >  |
|                |          |            |          | Window param | neter   | Start | I    | Drop ou | ıt |
| Window p       | arameter |            |          |              |         |       |      |         |    |
| х              | 0        | 🖨 Widt     | :h       | 300 🖨        | 🗹 Di sp | lay   | Loc. | king    |    |
| ч              | 0        | 🗘 Heig     | ;ht      | 300 🗘        | 🗌 Торр  | oing  |      |         |    |
|                |          |            |          |              |         |       |      |         |    |

Nota: questa funzione è per solo per sistemi di controllo sincroni.

#### **CORREZIONE PUNTO PER PUNTO**

Questa funzione si basa sulla miscelazione di diversi lotti di moduli o sulla sostituzione di un display board per far sì che la luminosità dell'intero schermo sia regolata punto per punto.

| ode          |                         |                          |           | Send ca            | erd            |            |           | Read back                                        |                                            |                 |                          | Quic | k selectio | n                       |              |
|--------------|-------------------------|--------------------------|-----------|--------------------|----------------|------------|-----------|--------------------------------------------------|--------------------------------------------|-----------------|--------------------------|------|------------|-------------------------|--------------|
| ) Po<br>) Pr | oint by po<br>ess Recei | vint editiv<br>ve Card E | ng<br>dit | Network<br>Offline | port N<br>mode | etwork por | ▼<br>t1 ▼ | Receive ca<br>Module<br>Correction<br>Coefficien | rd 1<br>Module si:<br>parameter<br>t 255 🗣 | ze 16<br>Modify | Read back<br>16 ¢<br>RGB | X X  | L 🗢 W      | idth 1<br>eight 1<br>Se | ¢<br>lection |
| ed           | Green                   | Blue                     |           |                    |                |            |           |                                                  |                                            |                 |                          |      |            |                         |              |
|              | 1                       | 2                        | 3         | 4                  | 5              | 6          | 7         | 8                                                | 9                                          | 10              | 11                       | 12   | 13         | 14                      | 1 ^          |
| 1            | 255                     | 255                      | 255       | 255                | 255            | 255        | 255       | 255                                              | 255                                        | 255             | 255                      | 255  | 255        | 255                     | 2            |
| 2            | 255                     | 255                      | 255       | 255                | 255            | 255        | 255       | 255                                              | 255                                        | 255             | 255                      | 255  | 255        | 255                     | 2            |
| 3            | 255                     | 255                      | 255       | 255                | 255            | 255        | 255       | 255                                              | 255                                        | 255             | 255                      | 255  | 255        | 255                     | 2            |
| 4            | 255                     | 255                      | 255       | 255                | 255            | 255        | 255       | 255                                              | 255                                        | 255             | 255                      | 255  | 255        | 255                     | 2            |
| 5            | 255                     | 255                      | 255       | 255                | 255            | 255        | 255       | 255                                              | 255                                        | 255             | 255                      | 255  | 255        | 255                     | 2            |
| 5            | 255                     | 255                      | 255       | 255                | 255            | 255        | 255       | 255                                              | 255                                        | 255             | 255                      | 255  | 255        | 255                     | 2            |
| 7            | 255                     | 255                      | 255       | 255                | 255            | 255        | 255       | 255                                              | 255                                        | 255             | 255                      | 255  | 255        | 255                     | 2            |
| 3            | 255                     | 255                      | 255       | 255                | 255            | 255        | 255       | 255                                              | 255                                        | 255             | 255                      | 255  | 255        | 255                     | 2            |
| ,            | 255                     | 255                      | 255       | 255                | 255            | 255        | 255       | 255                                              | 255                                        | 255             | 255                      | 255  | 255        | 255                     | 2            |
| 10           | 255                     | 255                      | 255       | 255                | 255            | 255        | 255       | 255                                              | 255                                        | 255             | 255                      | 255  | 255        | 255                     | 2            |
| 1            | 255                     | 255                      | 255       | 255                | 255            | 255        | 255       | 255                                              | 255                                        | 255             | 255                      | 255  | 255        | 255                     | 2 ~          |

La finestra di correzione punto per punto include due modalità di calibrazione: "point by point editing" e "by receiving card editing". La modifica "point by point editing" richiede uno strumento di acquisizione delle immagini professionale, per analizzare e contrastare la luminosità di ogni pixel per generare un file di correzione. L'editor della scheda "by receiving card editing" può correggere da solo la luminosità di una determinata posizione e di una determinata scheda ricevente dello schermo del display. L'utente può completare l'operazione in modo indipendente.

# **MODIFICA RECEIVE CARD**

**Read back**: rilettura del valore di luminosità di ogni pixel trasportato dalla "Receive card", il valore massimo predefinito è 255;

| Read back          |    |           |  |  |  |
|--------------------|----|-----------|--|--|--|
| Receive card 1     | -  | Read back |  |  |  |
| Module Module size | 16 | * 16 *    |  |  |  |

Quick selection: individuazione e selezione della posizione in cui la luminosità del display non è coerente;

| Qu | ick selection — |           |
|----|-----------------|-----------|
| x  | 1 🗘 Width       | 1         |
| Y  | 1 🗘 Height      | 1         |
|    |                 | Selection |

**Correction parameter:** impostazione del valore di luminosità dell'area selezionata. Il modulo fullcolor può impostare separatamente la luminosità di un determinato colore primario.

| Correction parameter |         |       |  |  |
|----------------------|---------|-------|--|--|
| Coefficient 255 🖨    | Modi fy | 🗹 RGB |  |  |

# **CAPITOLO 4 MODIFICA DEI PROGRAMMI**

# **INTERFACCIA SOFTWARE**

Ci sono due aree nel software: la finestra di riproduzione e la finestra di modifica.

**Finestra di riproduzione (cosa verrà visualizzato sul display):** preview della visualizzazione dei contenuti aggiunti al programma del display: video, foto e testi ecc.

**Finestra di modifica:** include la barra dei menu (menu bar), la barra degli strumenti (tool bar), l'area dedicata alla struttura ad albero dei programmi definiti per il display (tree area), le proprietà per un programma (attribute area) e la barra di stato (status bar).

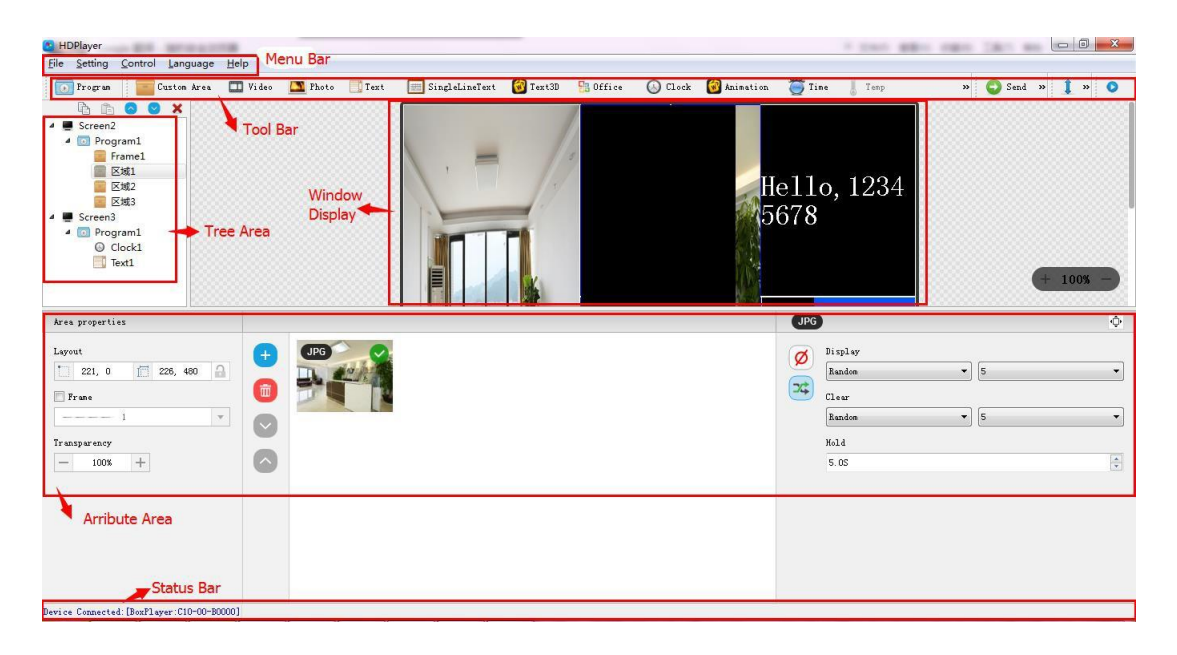

Barra dei menu: include l'accesso ai file, alle impostazioni, ai controlli, lingua e aiuto.

**Barra degli strumenti**: include la creazione di un programma, un'area all'interno del programma, file da importare, testi da aggiungere nel programma, documenti, funzione orologio e timer ecc.

**Area proprietà di un programma**: visualizzazione delle informazioni di ciascuna sezione; impostazione della cornice, effetto di riproduzione e tempo di riproduzione.

Area struttura albero: mostra tutti i contenuti di uno specifico programma.

Barra di stato: rilevamento del dispositivo connesso.

#### STRUTTURA AD ALBERO DEI PROGRAMMI

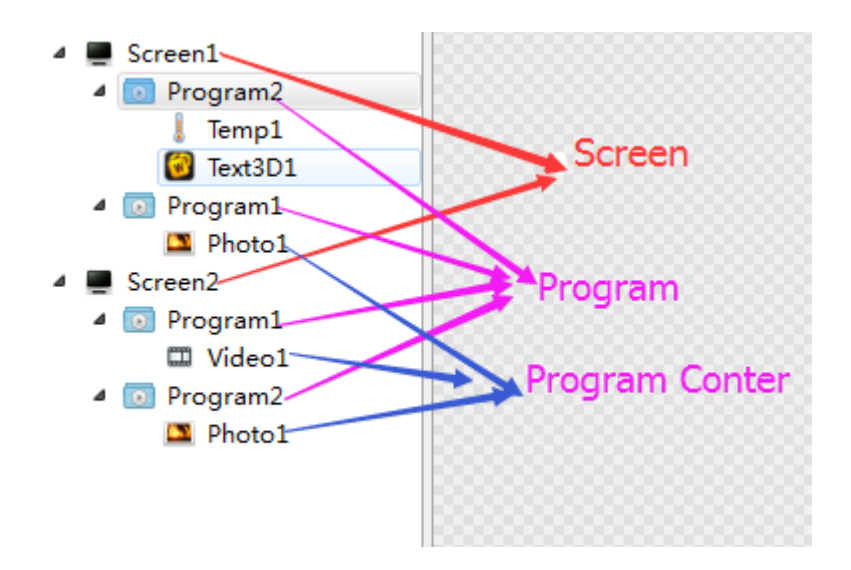

### **CREAZIONE DI UN NUOVO DISPLAY DI VISUALIZZAZIONE**

Selezionare la barra dei menu 【File】 → 【New】 o premere il tasto Ctrl + N per creare un nuovo display o aggiungere un ulteriore display nell'area della struttura ad albero. Per eliminare un programma o un'area di visualizzazione, selezionare il programma o l'area, quindi premere Elimina o fare clic con il pulsante destro del mouse per selezionare l'opzione Elimina.

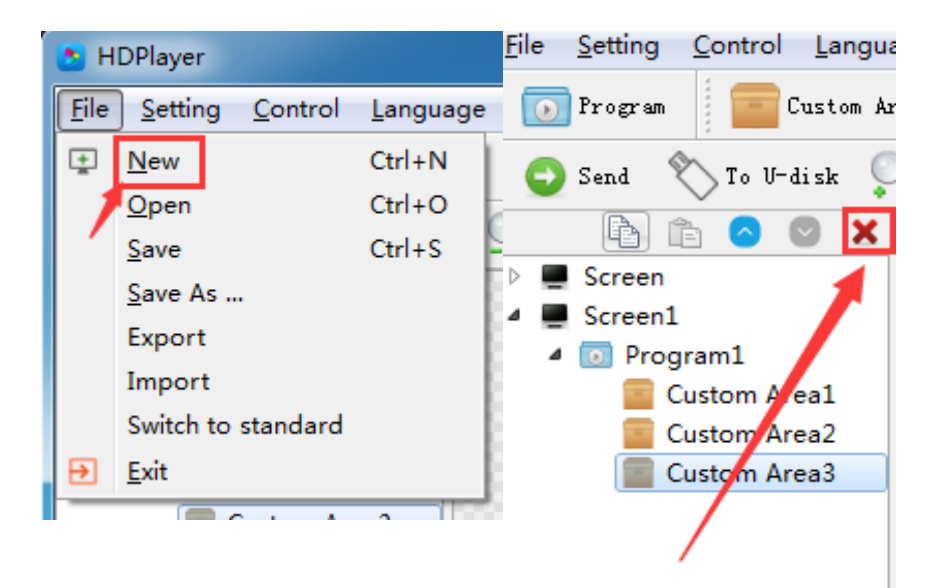

# IMPOSTAZIONE DELLA FINESTRA DI RIPRODUZIONE

Fare clic su 【 Setting 】 → 【 Screen Parameter Setting 】, nell'interfaccia di impostazione dei parametri: la larghezza e l'altezza sono le dimensioni del display a led.

| Screen Parameters Setting                                                                                                    |            | ×       |
|----------------------------------------------------------------------------------------------------|------------|---------|
| Device Type C10                                                                                                    | Card Model |         |
| Width 256 🜩                                                                                                    | Height 480 | <b></b> |
| Suggested range: 384 * 320;<br>Maximum width: 1024;<br>Maximum height: 512;<br>Storage capacity: 4GB;<br>Gray scale: 256-65536 Support level;<br>Audio output: Two-channel stereo;<br>Program update: Ethernet port, U disk;<br>Screen management: Support 3/4G, Internet<br>WIFI unified management. | Resolution |         |
|                                                                                                    | OK Cancel  |         |

L'impostazione predefinita è quella data dalle informazioni relative all'hardware setting: in questo caso le dimensioni dello schermo vengono "lette" direttamente dalle impostazioni del dispositivo connesso. Quando non viene selezionata l'impostazione hardware (impostazione predefinita), è necessario impostare il modello del dispositivo, il tipo di modulo, la larghezza e l'altezza; Se il dispositivo è collegato al computer, il sistema mostrerà l'ID del display LED nell'opzione "Select Device" e selezionerà automaticamente il dispositivo.

Il software supporta le seguenti operazioni sul display: ridenominazione, eliminazione, creazione, aggiunta di nuovi programmi, invio delle modifiche, spegnimento dello schermo display e molte altre operazioni.

# PROPRIETÀ DEL DISPLAY

| B HDPlayer                                                                                                |                                                                                                    |
|----------------------------------------------------------------------------------------------------|----------------------------------------------------------------------------------------------------|
| <u>File Setting Control Language H</u> elp                                                                |                                                                                                    |
| 🚺 💽 Program 🛛 🔚 Custom Area 🛄 Video 🔝 Pho                                                                 | oto 📃 Text 🧱 SingleLineText 🐼 Text3D 🛛 »                                                                                                   |
| 💿 Send 🏷 To U-disk 🔍 🔍 🏦 🖶 🕀                                                                              | •                                                                                                    |
| Screen<br>Screen<br>Custom Areal                                                                          | + 80% -                                                                                                    |
| Screen Information                                                                                        | Synchronous playback                                                                                                    |
| Path: D:/HDPlayer/work/Screen.boo<br>Device Type: C30<br>Screen Size: 512 * 240<br>BoxPlayer C30-00-B4809 | Enable<br>Display Immediate Show <ul> <li>Set same display effect</li> <li>Clear Immediate Clear</li> <li>Set same clear effect</li> </ul> |

# AGGIUNTA DI UN NUOVO PROGRAMMA

Per la creazione di un nuovo programma fare clic sull'icona "Program" sulla barra degli strumenti; è necessario aggiungere un display prima di aggiungere un programma. Ad un display è possibile aggiungere più programmi. Per eliminare un programma fare clic sul pulsante "Delete" nella barra dei collegamenti. Gli utenti possono fare clic con il pulsante destro del mouse per rinominare, eliminare, aggiungere, copiare e spostare un programma.

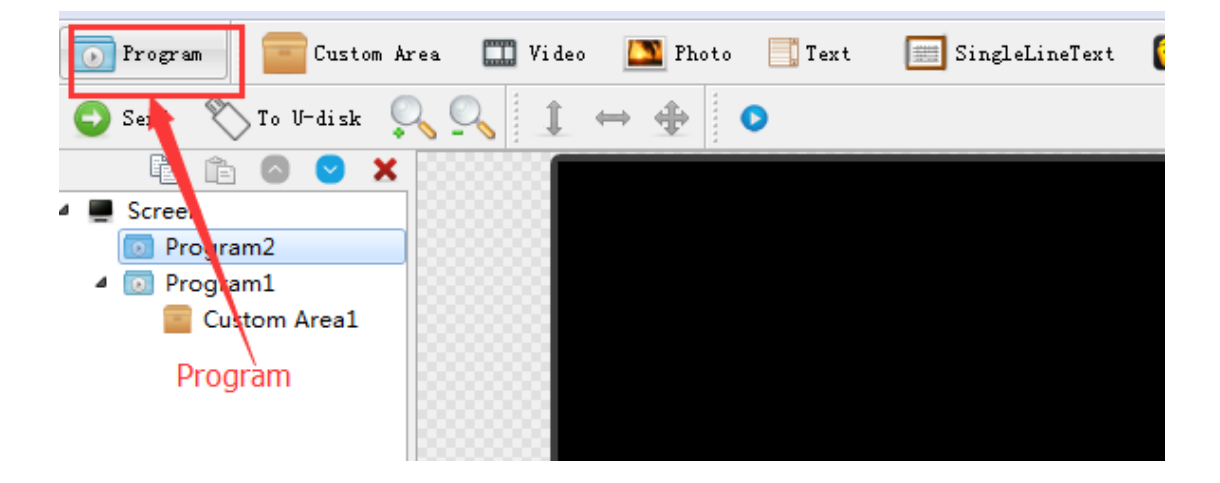

# PROPRIETÀ DI UN PROGRAMMA

Nelle proprietà di un programma, è possibile impostare il tempo di riproduzione, la durata, il timer di attivazione del programma, la musica di sottofondo e l'inserimento dei bordi. L'impostazione deve essere inviata al dispositivo per avere effetto (Send).

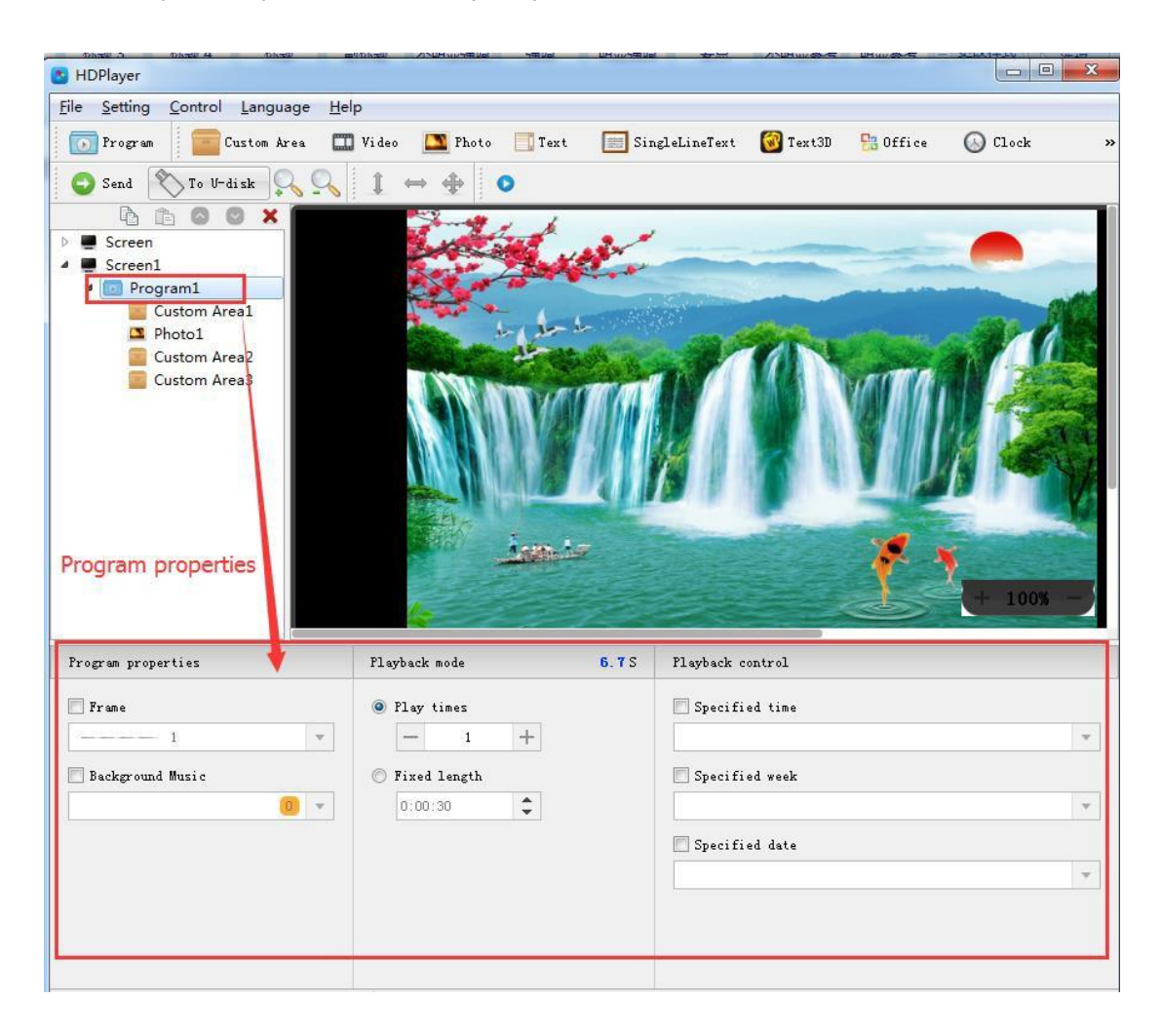

### **AREA PERSONALIZZATA**

Fare clic sull'icona "Custom Area" sulla barra degli strumenti per creare una nuova area di visualizzazione (sul display analogico viene visualizzata un'area con un bordo blu). È necessario aggiungere un programma prima di aggiungere un'area di visualizzazione. È possibile aggiungere più aree di visualizzazione in un programma. Fare clic con il pulsante destro del mouse sull'area per rinominarla, eliminarla o compiere altre operazioni.

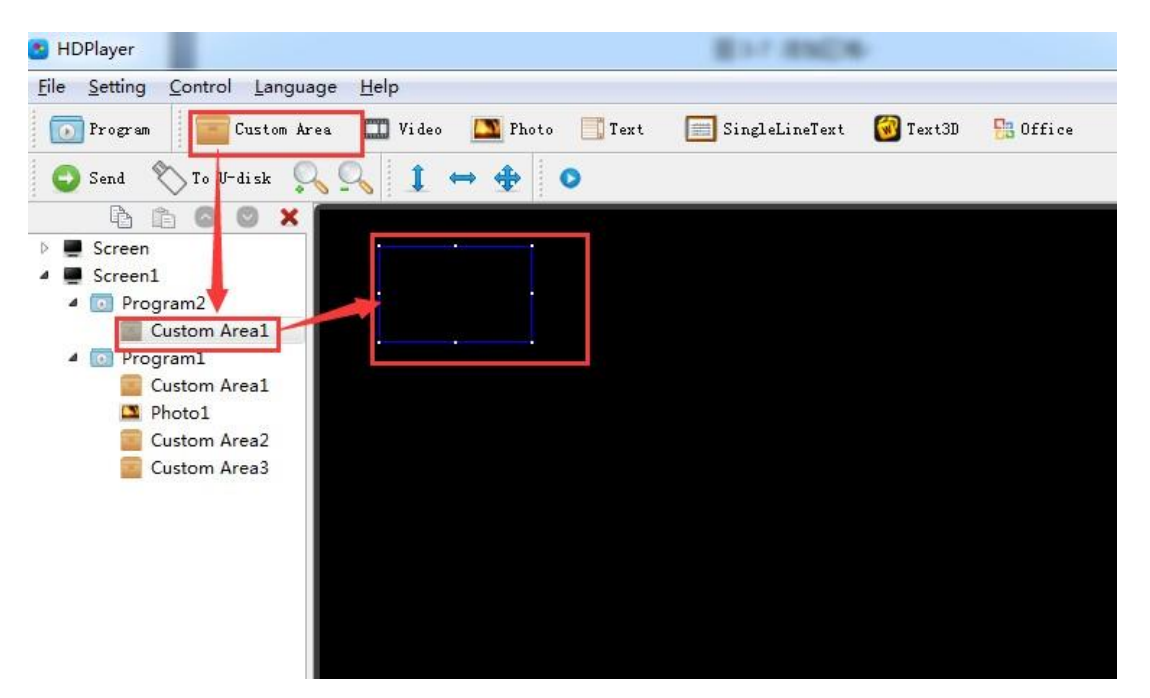

# PROPRIETÀ AREA PERSONALIZZATA

| B HDPlayer                                      |                                           |                                            |                           |                   |
|-------------------------------------------------|-------------------------------------------|--------------------------------------------|---------------------------|-------------------|
| <u>File Setting Control Language H</u> elp      |                                           |                                            |                           |                   |
| 💽 Program 🧧 Custom Area 🎞 Vi                    | leo 🔼 Photo 📑 Text                        | 🧮 SingleLineText                           | 🔞 Text3D                  | 🔡 Office          |
| 🕤 Send 👋 To V-disk 🔍 🔍                          | . ⇔ ⊕ ⊙                                   |                                            |                           |                   |
| Screen Screen Screen Screen Custom Area1 Video1 |                                           |                                            |                           | + 80% -           |
| Area properties                                 |                                           |                                            |                           |                   |
| Regional location Area size                     | Click the button t<br>source files;text;a | o add video,picture:<br>nimation words and | s,document<br>I other too | s and other<br>ls |

Modifica della posizione e delle dimensioni dell'area in tre diverse modalità:

- 1) Impostare le coordinate X / Y, la larghezza e l'altezza
- 2) Trascinare l'area o estenderla nella finestra di visualizzazione
- 3) Scegliere questa 💷 🐡 🏝 opzione per modificare la posizione e le dimensioni dell'area

È inoltre possibile impostare il bordo dell'area e la trasparenza.

# VIDEO, IMMAGINI, ANIMAZIONI E ALTRE TIPOLOGIE DI FILE SORGENTI

Fare clic sull'icona corrispondente nella barra degli strumenti per aggiungere video, immagini, animazioni, Excel, Word, PPT e altri file sorgenti. Per eliminare il file aggiunto al programma, fare clic sul pulsante "delete" della barra di collegamento.

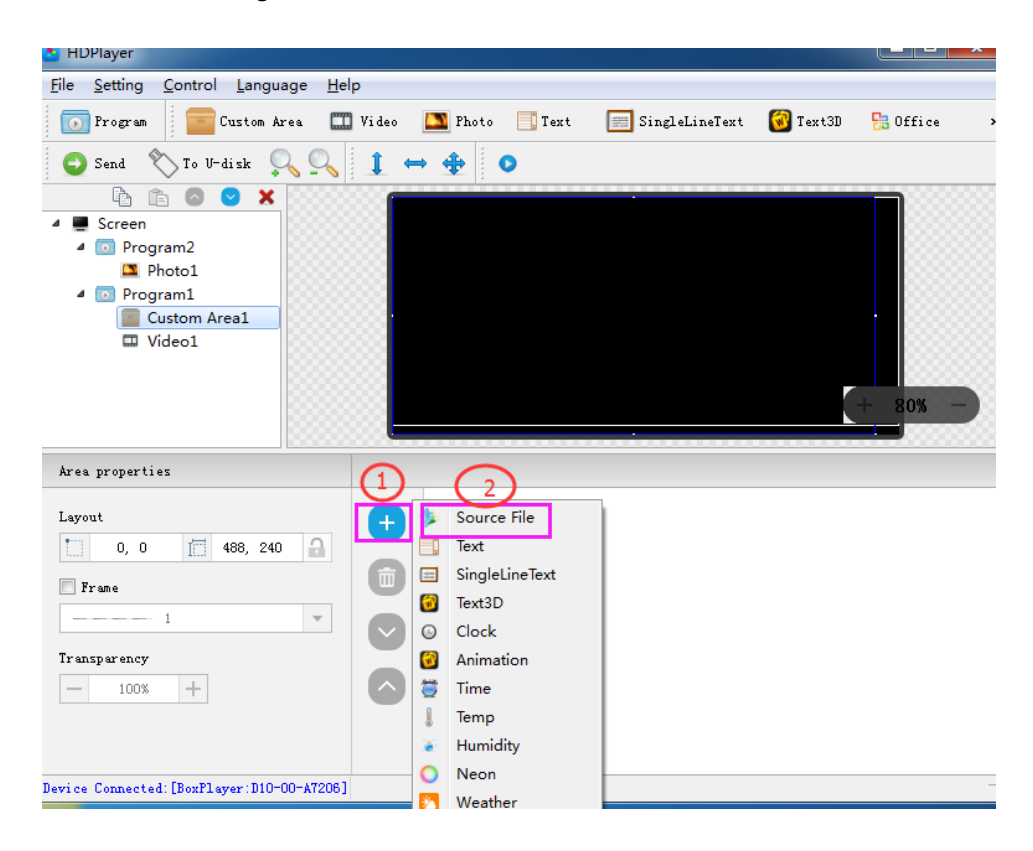

# **PROPRIETÀ VIDEO**

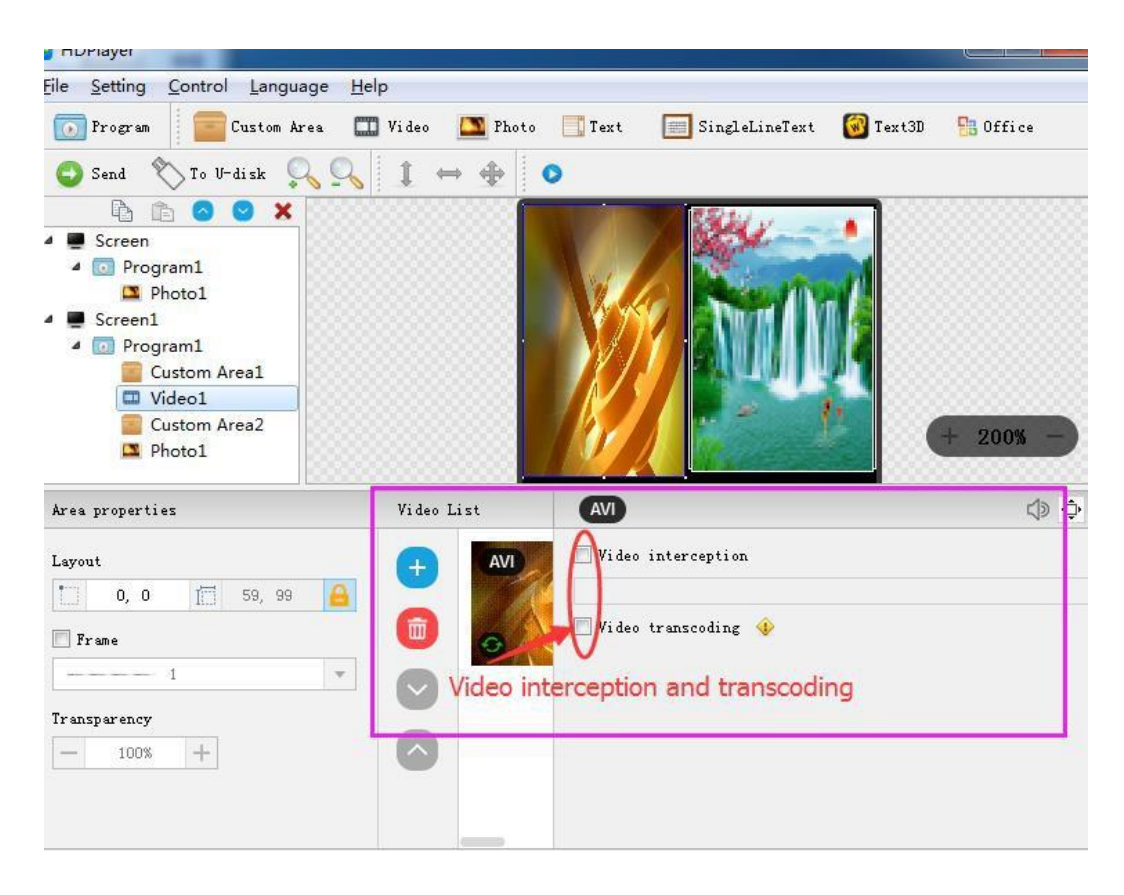

# **PROPRIETÀ FOTO**

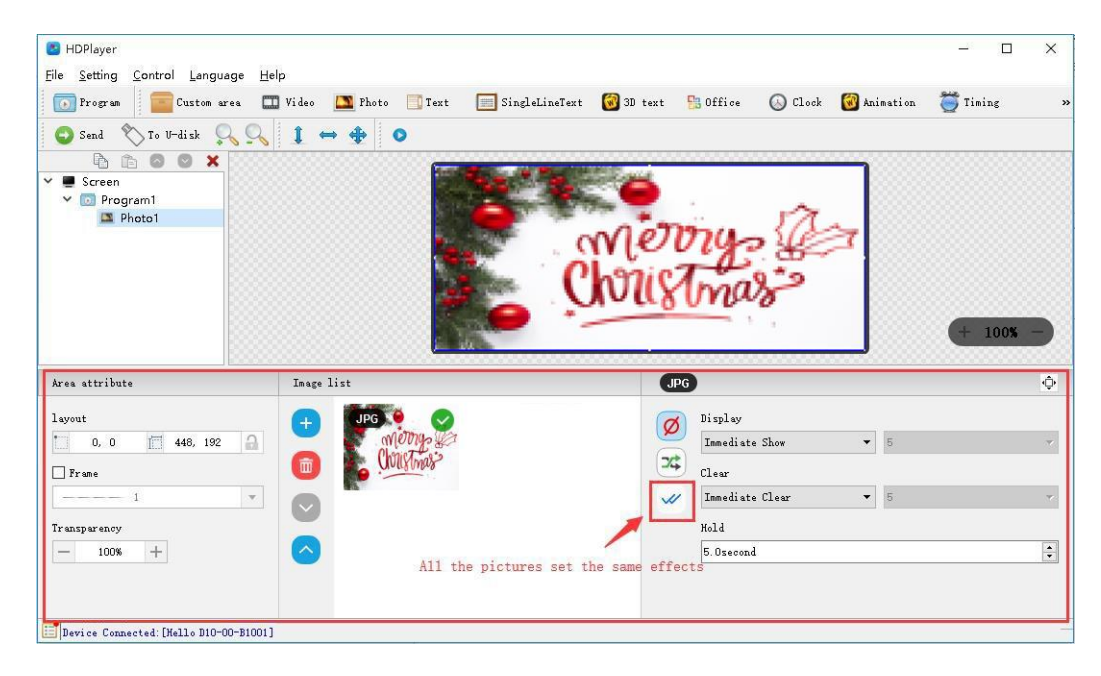

È possibile impostare gli effetti, la velocità e il tempo di visualizzazione dell'immagine. È inoltre possibile eliminare l'immagine cliccando sull'icona raffigurante il cestino.

# PROPRIETÀ DI ANIMAZIONE GIF

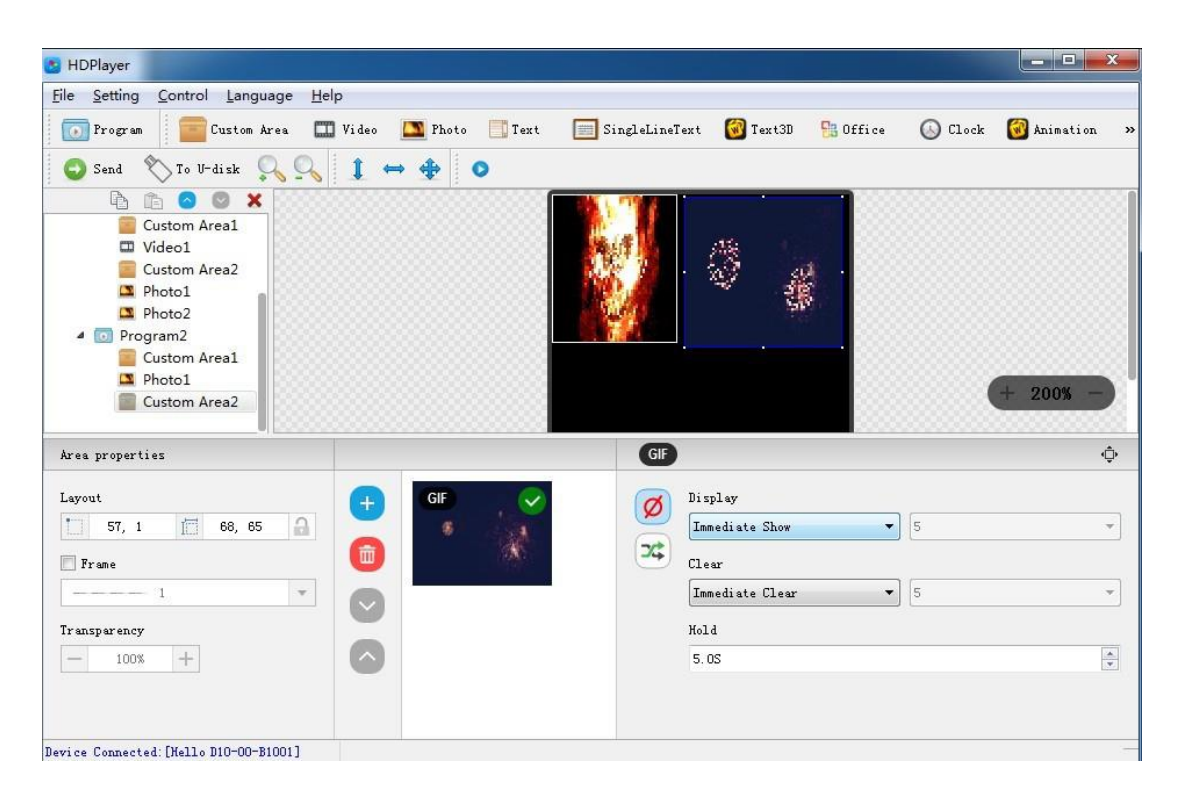

È possibile impostare gli effetti, la velocità e il tempo di visualizzazione dell'immagine. È inoltre possibile eliminare l'immagine cliccando sull'icona raffigurante il cestino.

# **PROPRIETÀ DOCUMENTI PACCHETTO OFFICE**

| B HDPlayer                              |                                                                                                    |  |  |  |  |  |
|-----------------------------------------|----------------------------------------------------------------------------------------------------|--|--|--|--|--|
| <u>File Setting Control Language</u>    | Help                                                                                                    |  |  |  |  |  |
| 💽 Program 📄 🔤 Custom Area               | 🎞 Video 🔼 Photo 📑 Text 📰 SingleLineText 🔞 Text3D 🚼 Office »                                                                                                    |  |  |  |  |  |
| Send 📎 To V-disk 🔍 🤇                    |                                                                                                    |  |  |  |  |  |
| 4 ■ Screen                              | Interfaces                                                                                                    |  |  |  |  |  |
| Program2     Custom Area1     Gffice1   | A Image: A Constant of the Constant of the Con |  |  |  |  |  |
| Orice1     Program1     Custom Area1    | Orgram1     UART 1×Seven-Line UART Interface     USIM 18V/3V                                                                                                    |  |  |  |  |  |
| Video1                                  | LED_WWAN# Network Status                                                                                                    |  |  |  |  |  |
| Custom Area2                            | W_DISABLE# Close RF Channel + 100% -                                                                                                    |  |  |  |  |  |
| Photo1                                  | PERST# Reset Pin                                                                                                    |  |  |  |  |  |
| Area properties                         |                                                                                                    |  |  |  |  |  |
| Layout                                  | File Attribute                                                                                                    |  |  |  |  |  |
| 0,0 🧰 506,197 🔒                         | File Path crosoft Office Word (2). docx Edit Check Office                                                                                                    |  |  |  |  |  |
| Frame                                   | Alignment Align Horizontal Center 🔻 Align Vertical Center 💌                                                                                                    |  |  |  |  |  |
| 1                                       | Color Inversion Page 2                                                                                                    |  |  |  |  |  |
| Transparency - 85% +                    | Display Random V 5 VO Effect                                                                                                    |  |  |  |  |  |
|                                         | Clear Random 🔻 5 💌 Random                                                                                                    |  |  |  |  |  |
|                                         | Hold 50 🗣 0.1S                                                                                                    |  |  |  |  |  |
|                                         |                                                                                                    |  |  |  |  |  |
| Device Connected: [BoxPlayer:C30-00-B21 | 06] — —                                                                                                    |  |  |  |  |  |

Per aggiungere un documento, è necessario aver installato il software (pacchetto Office) che supporta i diversi formati previsti dal file da caricare sul dispositivo. È possibile impostare gli effetti di visualizzazione del documento (entrata e uscita della visualizzazione del documento). Si può scegliere fra 20 tipi di visualizzazione. Ulteriori parametri di modifica riguardano la velocità di visualizzazione e l'inversione colore, ottenendo così un colore negativo rispetto a quello previsto dal file sorgente. Per i documenti Excel è previsto l'allineamento dei valori all'interno della cella di riferimento.

# TESTO SU PIÙ RIGHE

Fare clic su "text" per aggiungere più righe di testo, per eliminare il "testo su più righe", fare clic sul pulsante "Elimina" della barra di scelta rapida.

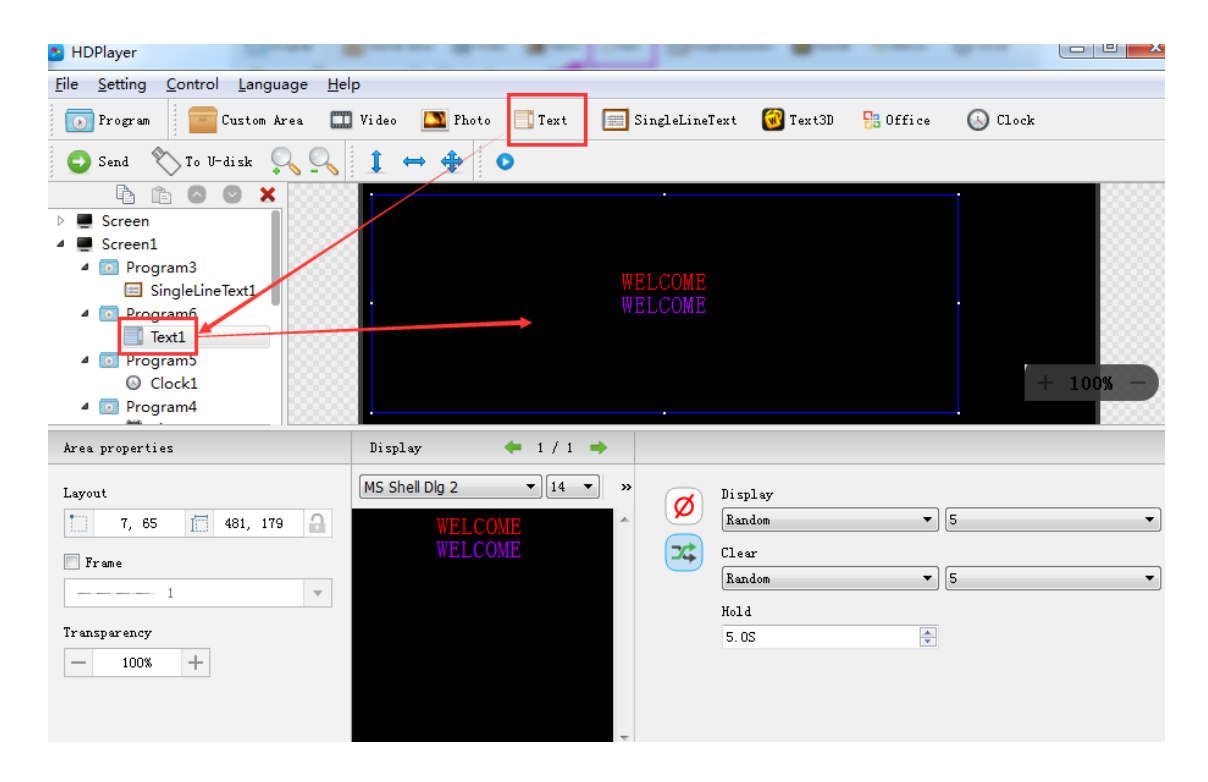

#### - 0 X B HDPlayer Text Bold Ctrl+B <u>File Setting Control Language H</u>elp Text Italic Ctrl+I 💿 Program 🛛 🔚 Custom Area 🛄 Video 🛄 Photo 📑 Text 📑 🕓 Clock Text Underline Ctrl+U 😋 Send 📎 To U-disk 🔍 🔍 🧎 👄 🚸 📀 Align Left Ctrl+L Align Center Ctrl+E 🖹 🗈 🖸 🗙 E Screen Align Right Ctrl+R Screen1 Content Align Bottom 4 💽 Program3 Content Alian Center SingleLineText1 4 💿 Program6 Content Align Top Text1 Transparent Background Program5 Clock1 Editor Background Color Program4 A Text Color 😇 Time1 Text Background Color 4 💿 Program2 + 100%b Hollow Temp1 Text3D1 Stroke Area properties Display ← 1/1 → Table Properties ▼ 14 ▼ » MS Shell Dlg 2 Layout Display Ø ▼ 5 [ 481, 179 🔒 Random 7, 65 Ŧ **5**¢ Clear 📃 Frame ▼ 5 Random Ŧ Ŧ Hold Transparency -5.0S + -100%

# PROPRIETÀ DELL'OGGETTO TESTO SU PIÙ RIGHE

È possibile impostare gli effetti di visualizzazione del documento (entrata e uscita della visualizzazione del documento). Si può scegliere fra 20 tipi di visualizzazione. Un ulteriore parametro di modifica riguarda la velocità di visualizzazione. Il testo può essere importato come file Word, TXT, RTF e altri formati di testo.

# **TESTO A RIGA SINGOLA**

Fare clic sull'icona "Single line text" sulla barra degli strumenti per aggiungere una singola riga di testo, fare clic sul pulsante "Elimina" per eliminare "Single line text ".

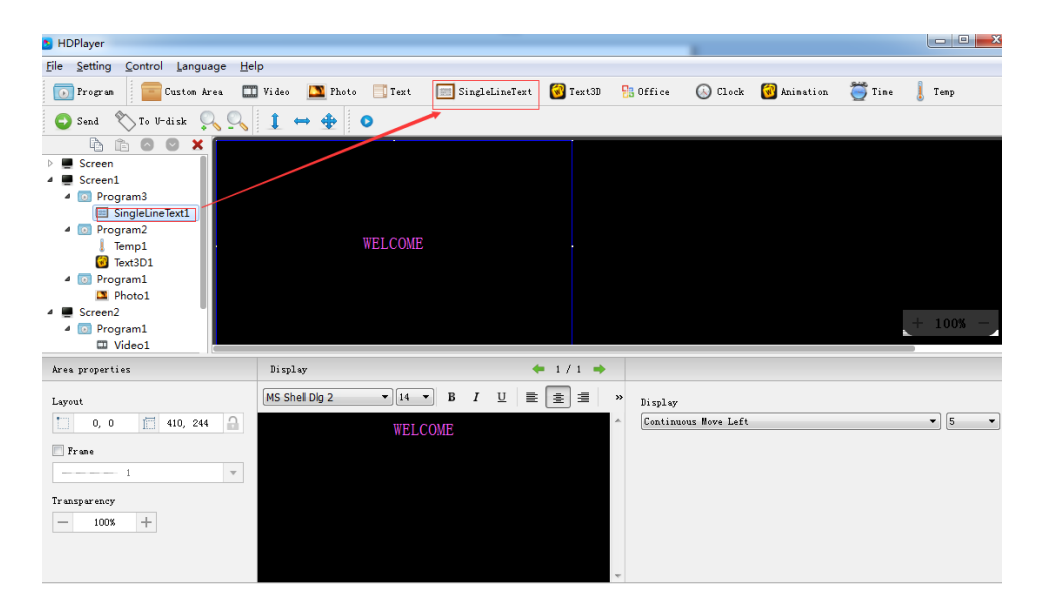

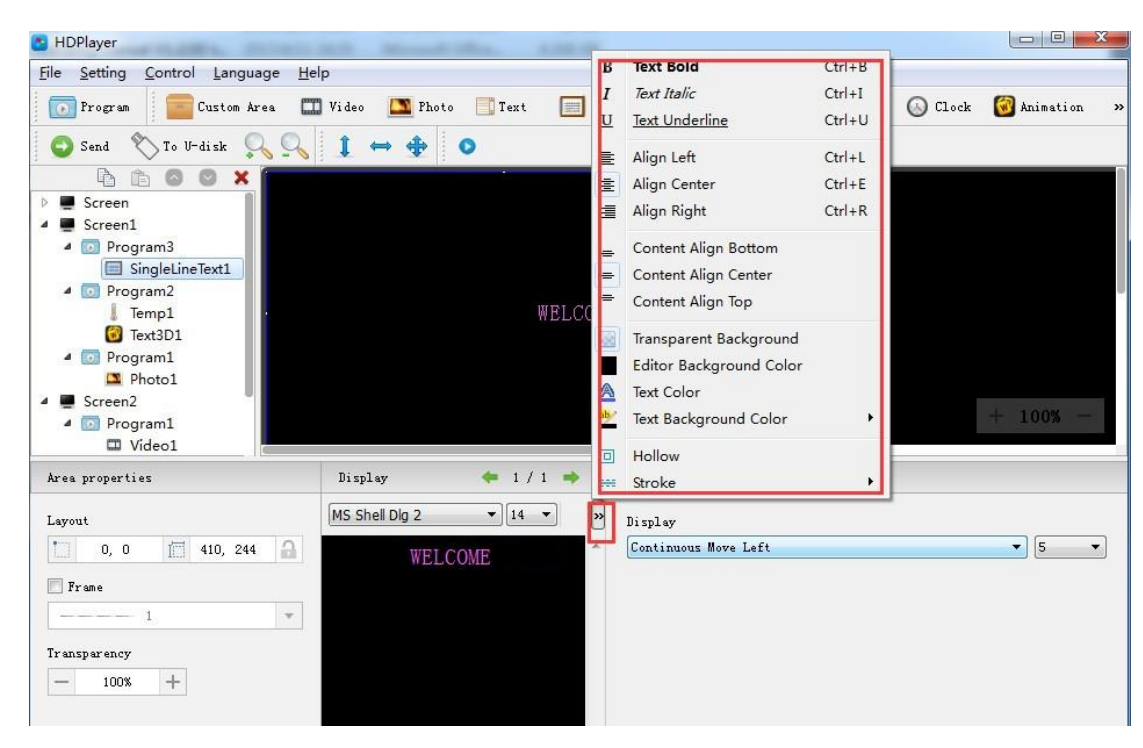

# PROPRIETÀ DELL'OGGETTO TESTO A RIGA SINGOLA

La funzione testo a riga singola supporta "effetti ordinari" e un "effetto a movimento continuo". Gli "effetti ordinari" prevedono 10 tipi di visualizzazione. È possibile impostare l'effetto a movimento continuo, con scroll del testo dal basso verso l'alto. In entrambi i casi è possibile impostare la velocità di visualizzazione.

# OROLOGIO

Fare clic sull'icona "Clock" sulla barra degli strumenti per aggiungere l'orologio, fare clic sul pulsante "Elimina" per eliminare l'orologio.

| B HDPlayer                                                     |                              |                                 |          |                              |                   |
|----------------------------------------------------------------|------------------------------|---------------------------------|----------|------------------------------|-------------------|
| <u>File Setting Control Language H</u> e                       | lp                           |                                 |          |                              |                   |
| 💽 Program 📄 🔤 Custom Area 🔳                                    | 🛛 Video 🛛 Photo 📑 Text       | 🧮 SingleLineText                | 🞯 Text3D | 🔠 Office 🚫 Clock 🐼 Animation | 🥰 Time 💧 Temp 🛛 » |
| 🕒 Send  🏷 To U-disk 🔍 🔍                                        | 1 ⇔ ⊕ ⊙                      |                                 |          |                              |                   |
| Crcen     O Clock1      O Program3      Program2      Program1 |                              | LED<br>2217/04/12/<br>Wednesday |          |                              | + 100% -          |
| Area properties                                                | Clock properties             |                                 | ().      |                              |                   |
| Layout                                                         |                              | 09:00                           |          | Fonts<br>MS Shell Dig 2      | • 12 •            |
| Trame Frame                                                    | Time Zone                    |                                 |          | Dial style                   |                   |
| 1 <b>v</b>                                                     | (UTC+01:00)Amsterdam ,Berlin | , Bern, Rome ,Stockholm         | , Vienna | Line Round Square Square     | Square 💌          |
| Transparency                                                   | Time Correction              |                                 |          | Clock option                 |                   |
| - 100% +                                                       | 00:00:00                     | A<br>V                          |          | Title Date Week AM/PM        | •                 |
|                                                                |                              |                                 |          |                              |                   |

# **PROPRIETÀ OROLOGIO**

Sono supportate tre tipologie di orologio: "analog clock" "digital clock" e "picture clock". È possibile impostare diversi fusi orari. Le impostazioni prevedono la correzione del'ora, in caso di errore di sincronizzazione. Per le tipologie "analog clock" e "digital clock" l'utente può impostare diversi parametri, fra cui: il titolo, la descrizione, la spaziatura, il tipo di carattere, la dimensione del carattere, il formato ora (24h o 12h), ecc.

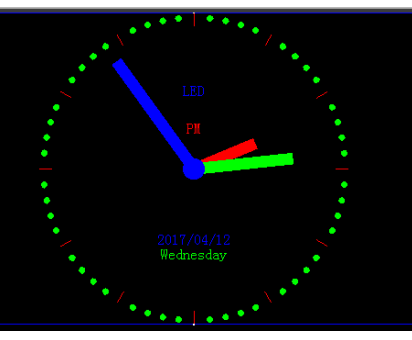

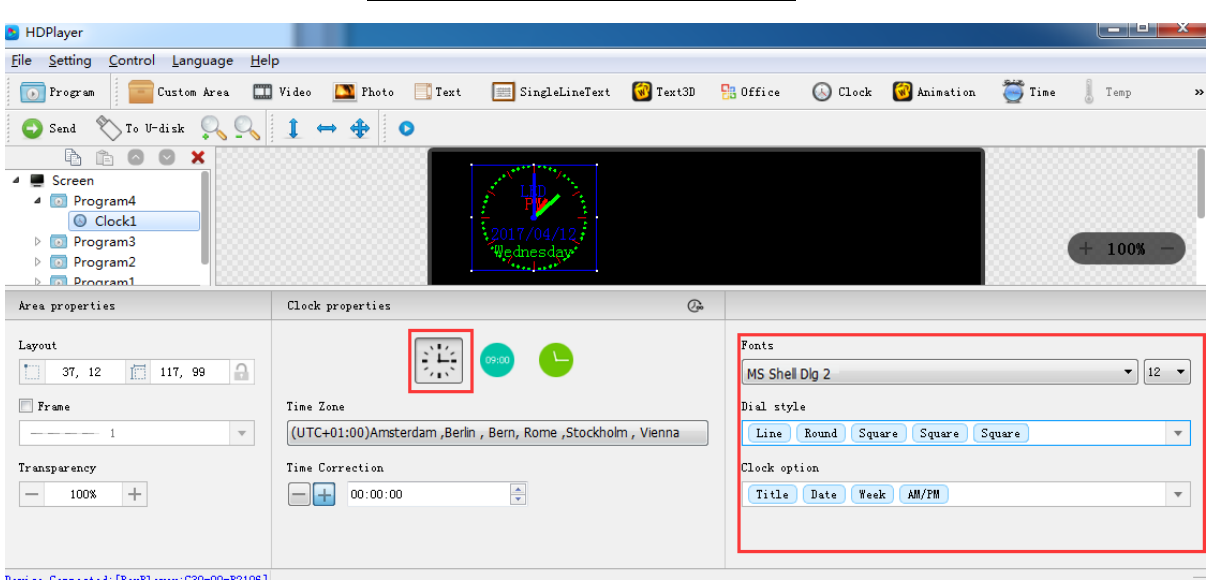

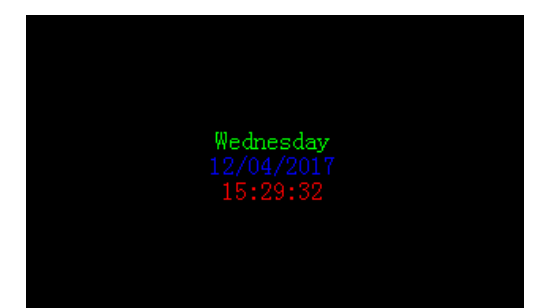

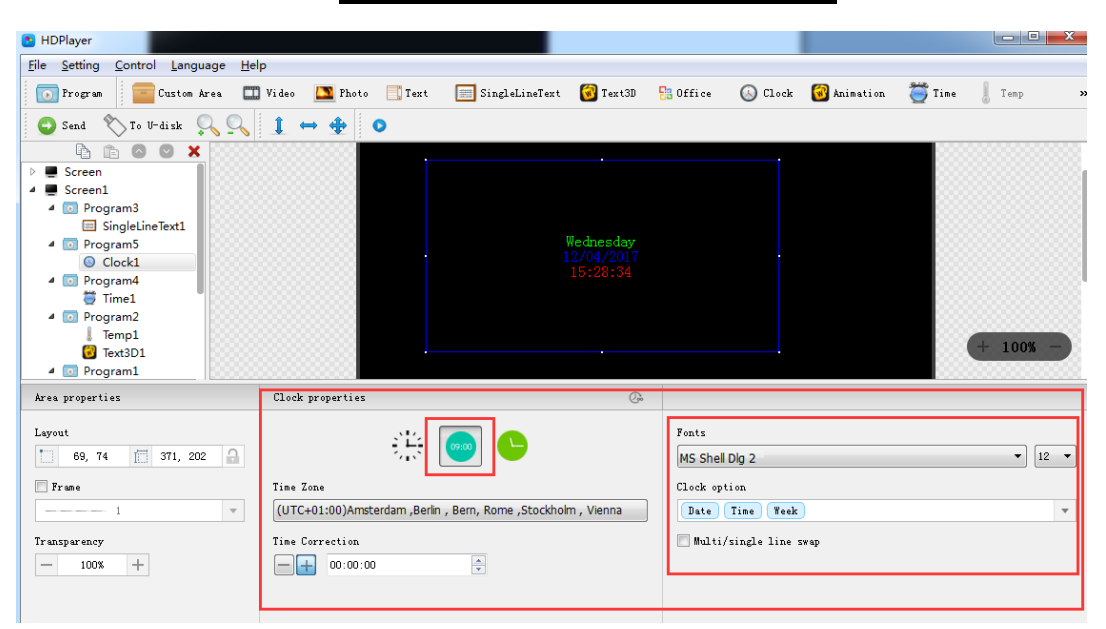

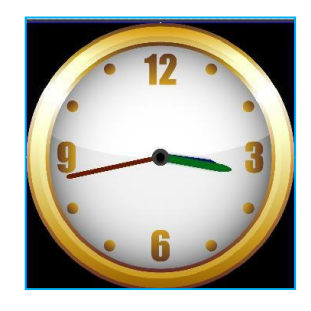

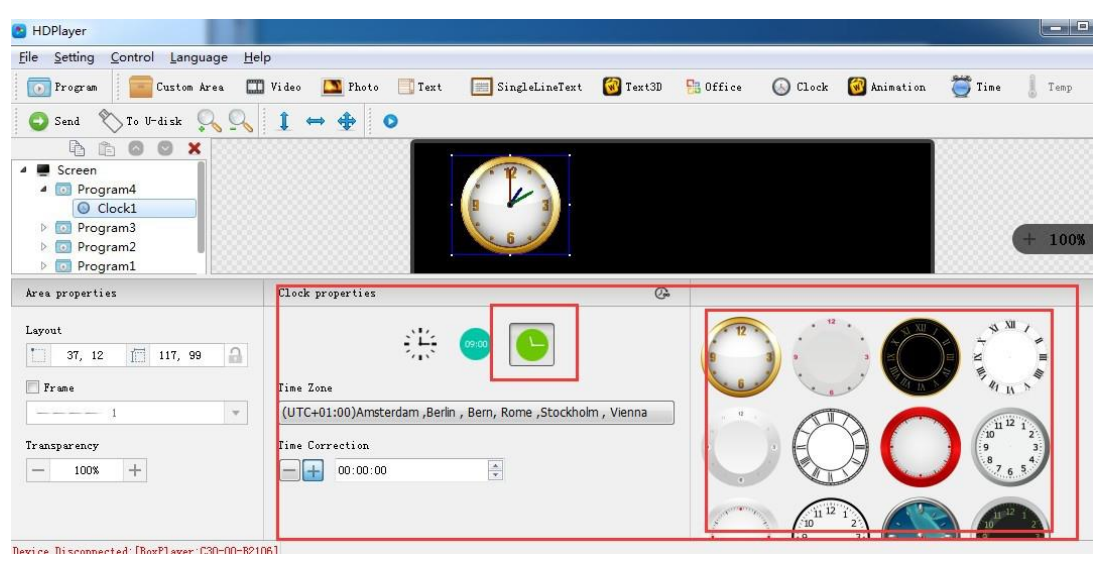

# TIMER

Fare clic sull'icona "Timing" per aggiungere un timer, fare clic sul pulsante "Elimina" per eliminare il timer.

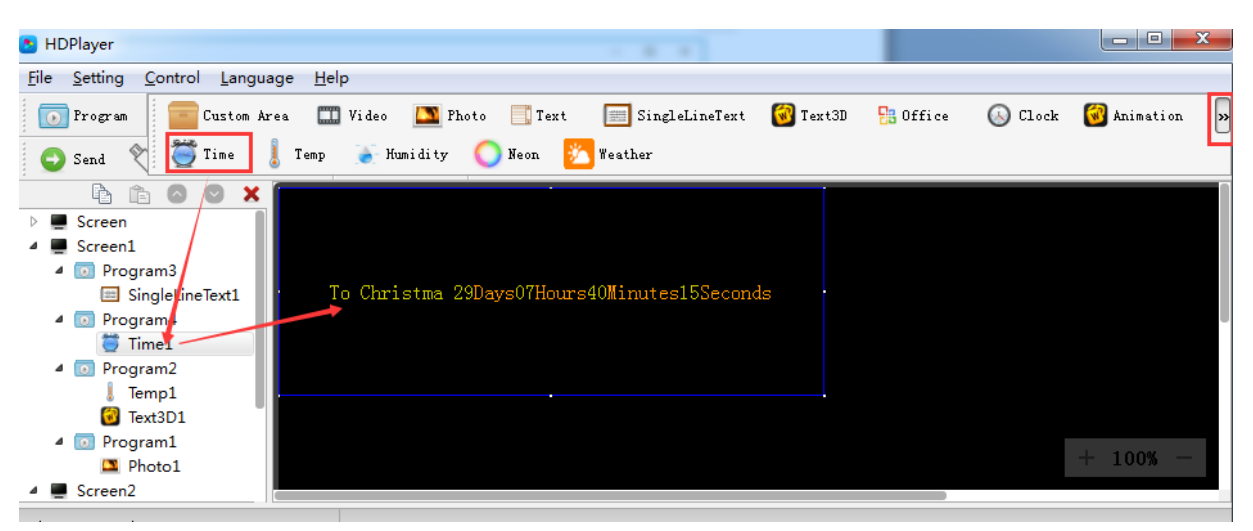

# **PROPRIETÀ TIMER**

È possibile impostare la modalità del timer (data target o numero di giorni e ora all'evento), la spaziatura fra le linee di testo, un testo aggiuntivo, il tipo di carattere, la dimensione del carattere, il colore e i dati da visualizzare (data, ora, minuti, secondi).

| b HDPlayer                                                                                                    |                                        |                   |          |          |         |                 |
|----------------------------------------------------------------------------------------------------|----------------------------------------|-------------------|----------|----------|---------|-----------------|
| <u>File Setting Control Language H</u>                                                                                                    | elp                                    |                   |          |          |         |                 |
| 💽 Program 🛛 🧰 Custom Area 🚦                                                                                                    | 🎹 Video 🔝 Photo 📑 Text                 | 🧮 SingleLineText  | 🔞 Text3D | 🔡 Office | 🚫 Clock | 🞯 Animation 🛛 🗙 |
| 🕒 Send 🟷 To V-disk 🔍 🔍                                                                                                    | 1 ↔ ⊕ ⊙                                |                   |          |          |         |                 |
| <ul> <li>Screen</li> <li>Screen</li> <li>Screen1</li> <li>Program3</li> <li>SingleLineText1</li> <li>Program4</li> <li>Time1</li> <li>Program2</li> <li>Temp1</li> <li>Text3D1</li> <li>Program1</li> <li>Photo1</li> <li>Screen2</li> </ul> | To Christma 29Days07Hours              | 39Minutes03Second | S        |          |         | + 100% -        |
| Area properties                                                                                                    |                                        |                   |          |          |         |                 |
| Layout 0, 0 1 425, 162                                                                                                    | Terget Time<br>2017/05/11 22:55:45 🚔 🔲 | ay Hour Minute S  | Seci 🔻   | •        |         |                 |
| 🔲 Frame                                                                                                    | Top Text                               |                   |          |          |         |                 |
| 1 <b>v</b>                                                                                                    | To Christma                            | =                 | 0        |          |         |                 |
| Transparency                                                                                                    | Font Setting                           |                   |          |          |         |                 |
| - 100% +                                                                                                    | MS Shell Dig 2                         | ▼ 12 ▼            |          |          |         |                 |
| Device Disconnected: [BoxPlayer:C30-00-B2                                                                                                    | 2106]                                  |                   |          |          |         |                 |

# **TEMPERATURA (SOLO TRAMITE SENSORE FISICO)**

Fare clic sull'icona del sensore "Sensor" nella barra degli strumenti. Selezionare la tipologia del sensore "Temp" per visualizzare il valore della temperatura rilevata. Fare clic sul pulsante "Elimina" per eliminare l'elemento.

| HDPlayer                                   |                                                                                                    | a x   |
|--------------------------------------------|----------------------------------------------------------------------------------------------------|-------|
| <u>File Setting Control Language H</u> e   | lp                                                                                                    |       |
| 💽 Program 🛛 🧰 Custom Area 🔳                | ) Video 🛄 Photo 📑 Text 📰 SingleLineText 🞯 Text3D 👫 Office 🕓 Clock 🎯 Animation 🎽 Time 📗                                                                                                    | p »   |
| 🕒 Send 👋 To V-disk 🔍 🔍                     | $1 \leftrightarrow \oplus$ 0                                                                                                    |       |
|                                            | Current temperature 25°C + 100°                                                                                                    | 6 - ) |
| Layout<br>41, 16 255, 147<br>Frame<br>     | Parameter settings<br>Top Text Current temperature<br>Temp Unit © {;<br>multiple<br>Adjust 0 Adjust 0 |       |
| Device Connected: [BoxPlayer:D10-00-A0123] |                                                                                                    | -     |

**Avviso**: il sensore di temperatura deve essere saldato sulla scheda di controllo per restituire un corretto valore della temperatura.

# PROPRIETÀ TEMPERATURA

| HDPlayer                                 | 1-122                                                                                                    |                                           |                     |
|------------------------------------------|----------------------------------------------------------------------------------------------------|-------------------------------------------|---------------------|
| <u>File Setting Control Language Hel</u> | p                                                                                                    |                                           |                     |
| 💽 Program 🛛 🧧 Custom Area 🔳              | Video 🔝 Photo 📑 Text 📻 SingleLineText 🔞 Text3D 💡                                                                            | 🗄 Office 🕓 Clock 🔞 Animat                 | ion 🧮 Time 🚶 Temp 🔹 |
| 🚭 Send 🟷 To V-disk 🔍 🔍                   | 1 ↔ ⊕ •                                                                                                    |                                           |                     |
|                                          | Current temperature 25°C                                                                                                    |                                           | + 100% -            |
| Area properties                          |                                                                                                    |                                           |                     |
| Layout<br>41, 16 255, 147                | Parameter settings<br>Top Text Current temperature<br>Temp Unit (a) ()<br>   multiple<br>Adjust ()                          | ● "F'<br>■ Exchange position<br>Space 5 ▲ |                     |
| Transparency<br>- 100% +                 | VI Temperature take integer       Set The Font And Color       Temp Font       04b_21       Text Font       04b_21       12 | <b>V</b>                                  |                     |

La funzione temperatura supporta la modifica della dimensione del carattere, del colore, dell'unità di misura della temperatura, ecc.

# ANIMAZIONI

Fare clic sull'icona "Animation" per aggiungere animazioni, fare clic sul pulsante "Elimina" per eliminare questo elemento.

| B HDPlayer                                                                                                    |                  |              |          |
|----------------------------------------------------------------------------------------------------|------------------|--------------|----------|
| <u>File Setting Control Language H</u> elp                                                                                                    |                  | _            |          |
| 💿 Program 🔤 Custom Area 🛄 Video 🛄 Photo 📃 Text 📰 SingleLineText 🎯 Text3D 😫 Office 🕓 C                                                                 | lock 🔞 Animation | 🦉 Tim        | e 🛛 Temp |
| 😋 Send 🕅 To U-disk 🔍 🔍 1 🖶 🌩 O                                                                                                    |                  |              |          |
| Compare S     Compare S     Compare S     Compare S     Compare S     Compare S     Compare S     Compare S     Compare S     Compare S     Compare S |                  |              | 100% -   |
| ▷ op Program4<br>▷ op Program3                                                                                                    |                  |              | 100% -   |
| Area properties                                                                                                    |                  |              |          |
| Layout Font 🗚 🔸 16 🗸 B I U 🔊 🗇 Hollow Interval 0 ≑                                                                                                    | Animation Style  | <b>v</b> 5.0 | ) 🛊 5 🔹  |
| 0, 0 III 200, 88 WELCOME                                                                                                    | AZO              | 3C           | A        |
| 1 v                                                                                                    | č                | ł            | ABC      |
| Transparency 100% +                                                                                                    | ΔΔ               | RC           | AR       |
|                                                                                                    | <u> K</u>        |              |          |
|                                                                                                    | ABC §            | 28           | ABC      |

# **PROPRIETÀ ANIMAZIONI**

| B HDPlayer                                                                |                        |                    |                     |                                                                             | _ = X                                                            |
|---------------------------------------------------------------------------|------------------------|--------------------|---------------------|-----------------------------------------------------------------------------|------------------------------------------------------------------|
| <u>File Setting Control Language He</u>                                   | lp                     |                    |                     |                                                                             |                                                                  |
| 💽 Frogram 🔚 Custom Area 🛄                                                 | 🕽 Video 🔝 Photo 📑 Text | 🥅 SingleLineText 🧯 | 🗿 Text3D 🛛 👫 Office | 🕓 Clock 🛛 🔞 Anime                                                           | ation  Time 📗 Temp 🤉                                             |
| 😋 Send 👋 To V-disk 🔍 🔍                                                    | 1 ↔ ⊕ ⊙                |                    |                     |                                                                             |                                                                  |
| Screen     Orogram6     Orogram7     Orogram4     OProgram4     OProgram3 |                        | *<br>***           |                     |                                                                             | + 100% -                                                         |
| Area properties                                                           |                        |                    |                     |                                                                             |                                                                  |
| Layout<br>0, 0 200, 88<br>Frame<br>Transparency<br>- 1008 +<br>D          | Font (末体<br>WELCOME    |                    | Allow Interval      | 0 ↔ Animation 3<br>✓ Neon back<br>✓ Colorful<br>A<br>A<br>A<br>A<br>A<br>BC | style ▼ 5.00 ⊕ 5 ▼<br>stround → A<br>A ABC<br>ABC ABC<br>ABC ABC |

Con la funzione animazioni sono previste le seguenti impostazioni: testo personalizzabile, colore del carattere, text mask, tipologia dell'animazione, velocità dell'animazione, ecc...

# UMIDITÀ (SOLO TRAMITE SENSORE FISICO)

Fare clic sull'icona del sensore "Sensor" nella barra degli strumenti. Selezionare la tipologia del sensore "Humidity" per visualizzare il valore dell'umidità rilevata. Fare clic sul pulsante "Elimina" per eliminare l'elemento.

| B HDPlayer                                                                                                    |                                                           |                                               |                  |          |        |                                      |             |        |        | X  |
|----------------------------------------------------------------------------------------------------|-----------------------------------------------------------|-----------------------------------------------|------------------|----------|--------|--------------------------------------|-------------|--------|--------|----|
| <u>File Setting Control Language He</u> l                                                                                                    | p                                                         |                                               |                  |          |        |                                      |             |        |        |    |
| Derogram Custom Area Custom Area Custom Ar | ] Video 🔝 Phot<br>eon 🔀 Weather                           | o 🛄 Text                                      | 🧱 SingleLineText | 🔞 Text3D | 🔡 Offi | ce 🚫 Clock                           | 🗑 Animation | 🦉 Time | 🧵 Temp | »  |
|                                                                                                    | The humid                                                 | ty 0%                                         |                  |          |        |                                      |             |        | ⊦ 100% |    |
| Area properties                                                                                                    |                                                           |                                               |                  |          |        |                                      |             |        |        |    |
| Layout<br>0,0 280,142<br>Frane<br>Transparency<br>- 100% +                                                                                                    | Top Text<br>Humidity Font<br>Text Font<br>Humidity Adjust | The humidity<br>multiple<br>MS Sans Seri<br>0 | £                |          |        | Exchange positi<br>12<br>12<br>Space | on          |        | •      | A. |

**Avviso**: il sensore di umidità deve essere saldato sulla scheda di controllo per restituire un corretto valore dell'umidità.

# PROPRIETÀ UMIDITÀ

| B HDPlayer                                                                                      |                                                                   |                                                         |                |          |                       |                                       |             |        |        | × |
|-------------------------------------------------------------------------------------------------|-------------------------------------------------------------------|---------------------------------------------------------|----------------|----------|-----------------------|---------------------------------------|-------------|--------|--------|---|
| File Setting Control Language He                                                                | łp                                                                |                                                         |                |          |                       |                                       |             |        |        |   |
| 💽 Program 🧧 Custom Area 🔳                                                                       | 🕽 Video 🛛 🛄 Photo                                                 | 📑 Text                                                  | SingleLineText | 🞯 Text3D | 🔡 Offi                | re 🕓 Clock                            | 🔞 Animation | 🦉 Time | 🧵 Temp | , |
| 😋 Send   To V-disk 🔍 🔍                                                                          | 1 ⇔ ⊕ (                                                           | >                                                       |                |          |                       |                                       |             |        |        |   |
| Screen     Screen     Custom Areal     Temp1     Orogram3     Orogram3     Octok1     Torogram1 | The humidity                                                      | 0%                                                      |                |          |                       |                                       |             |        | + 100% |   |
| Area properties                                                                                 |                                                                   |                                                         |                |          |                       |                                       |             |        |        |   |
| Layout<br>0, 0 280, 142<br>Frane<br>Transparency<br>100% +                                      | Top Text T<br>Munidity Font M<br>Text Font M<br>Munidity Adjust O | he humidity<br>multiple<br>S Sans Serif<br>S Sans Serif |                |          | 1<br>•<br>•<br>•<br>• | Exchange position<br>12<br>12<br>pace | on          |        | •      | ) |

Nella funzione umidità sono previste le seguenti impostazione: dimensione e colore del carattere, unità di misura dell'umidità, ecc...

# NEON

Fare clic sull'icona "Neon" per aggiungere animazioni neon. Fare clic sul pulsante "Elimina" per eliminare questo elemento.

| HDPlayer                                                                                                    |                                                   |                                      |                                   |
|----------------------------------------------------------------------------------------------------|---------------------------------------------------|--------------------------------------|-----------------------------------|
| e <u>S</u> etting <u>C</u> ontrol <u>L</u> anguage <u>H</u> el                                                                      | )                                                 |                                      |                                   |
| 💽 Program 🧧 Custom Area 🛄                                                                                                    | Video 🔼 Photo 📑 Text                              | 🧮 SingleLineText 🛛 🔞 Text3D          | 🔡 Office 🛛 🛞 Clock                |
| 😜 Send<br>🗑 Animation 🏾 🏹 T                                                                                                    | ime 💧 Temp 🍯 Humidity                             | Neon 🔀 Weather                       |                                   |
| <ul> <li>Screen</li> <li>Program7</li> <li>Neon1</li> <li>Program6</li> <li>Program5</li> <li>Program4</li> <li>Program3</li> </ul> |                                                   |                                      | + 100% -                          |
| rea properties                                                                                                    |                                                   |                                      |                                   |
| .ayout                                                                                                    | Effect                                            |                                      |                                   |
| 0,0 📋 192,65 🔒                                                                                                    | Effect type Ribbon Opening C                      | losing                               | <ul> <li>Custom effect</li> </ul> |
| Frame                                                                                                    | Speed 10 -                                        | Effects playing time 10 🚔 S          |                                   |
| 1 <b>v</b>                                                                                                    | Material                                          |                                      |                                   |
| 'ransparency<br>— 100% +                                                                                                    | <ul> <li>Neon element</li> <li>Multipl</li> </ul> | Color 16-0. bmp<br>e Color 16-0. bmp | - Color                           |
|                                                                                                    | Neon image                                        |                                      | Choose                            |

# PROPRIETÀ NEON

| 👌 HDPlayer                                                                                                 |                                                                                        |                 |
|----------------------------------------------------------------------------------------------------|----------------------------------------------------------------------------------------|-----------------|
| <u>File Setting Control Language H</u> elp                                                                 |                                                                                        |                 |
| 💽 Program 🛛 🔤 Custom Area 🔳                                                                                | /ideo 🔝 Photo 📑 Text 📻 SingleLineText 🔞 Text3D 🚼 Office                                | 🕓 Clock »       |
| 😋 Send 🟷 To V-disk 🔍 🔍                                                                                     | $1 \leftrightarrow \Phi$ •                                                             |                 |
| Screen     Screen     Sregram7     O     Neon1     Pogram6     Pogram8     Pogram4     Pogram4     Pogram3 |                                                                                        | + 100% -        |
| Area properties                                                                                            |                                                                                        |                 |
| Layout<br>0, 0 192, 65                                                                                     | Effect<br>Effect type Ribbon Opening Closing<br>Speed 10 - Effects playing time 10 - S | ▼ Custom effect |
| 1 <b>v</b>                                                                                                 | Material                                                                               |                 |
| Transparency<br>- 100% +                                                                                   | Neon element     Single Color     Multiple Color     Multiple Color     Maltiple Color | - Color         |
|                                                                                                    | Neon image                                                                             | Choose          |

# ANTEPRIMA E SALVATAGGIO DEL PROGRAMMA

# ANTEPRIMA DEL PROGRAMMA

Dopo aver terminato il programma cliccare sull'icona "PLAY" per visualizzare una preview. Fare clic sull'icona "PAUSA" per mettere in pausa la preview e cliccare sull'icona "STOP" per interrompere la riproduzione.

| b HDPlayer                                                                                                    |                                                                                                |                    |
|----------------------------------------------------------------------------------------------------|------------------------------------------------------------------------------------------------|--------------------|
| <u>File Setting Control Language H</u> el                                                                                                    | p                                                                                              |                    |
| 💽 Program 🧧 Custom Area 🛄                                                                                                    | Video 🔝 Photo 📑 Text 📰 SingleLineText 🞯 Text3D                                                 | 🚼 Office 🛞 Clock » |
| 🚭 Send 👏 To V-disk 🔍 🔍                                                                                                    |                                                                                                |                    |
| Constant of the second second se |                                                                                                | + 100% -           |
| Area properties                                                                                                    |                                                                                                |                    |
| Layout                                                                                                    | Effect<br>Effect type Ribbon Opening Closing                                                   | Preview button     |
| Frame                                                                                                    | Speed 10 - Effects playing time 10 - S                                                         |                    |
| 1 <b>v</b>                                                                                                    | Material                                                                                       |                    |
| Transparency - 100% +                                                                                                    | √ Neon element             ∭ Single Color             ∭ 16-0. bmp             ∭ Multiple Color | T Color            |
|                                                                                                    | Neon image                                                                                     | Choose             |

PLAY: impossibile modificare il programma mentre lo schermo è in riproduzione.

PAUSE: impossibile modificare il programma mentre lo schermo è in stato di pausa.

**STOP**: lo schermo visualizzerà nuovamente il contenuto all'interno del programma, tornando allo stato di modifica.

# SALVATAGGIO DEL PROGRAMMA

Scegliere **[**File **]**  $\rightarrow$  **[**Save **]** oppure premere "Ctrl" e "S", per salvare il programma modificato su un file denominato con il nome dello schermo: "nome schermo.boo". Il file verrà salvato in una cartella denominata "work".

Gli utenti possono riaprire un programma salvato, cliccando su [ File ]  $\rightarrow$  [ Open ]  $\rightarrow$  [ Nome programma ].

Scegliere **[**File **]**  $\rightarrow$  **[**Save As **]** per salvare il programma in una posizione definita dall'utente all'interno del proprio PC, impostando il nome del file.

#### TESTO 3D

Fare clic sull'icona "3D Text" per aggiungere un testo 3D. Fare clic sul pulsante "Elimina" per eliminare l'elemento.

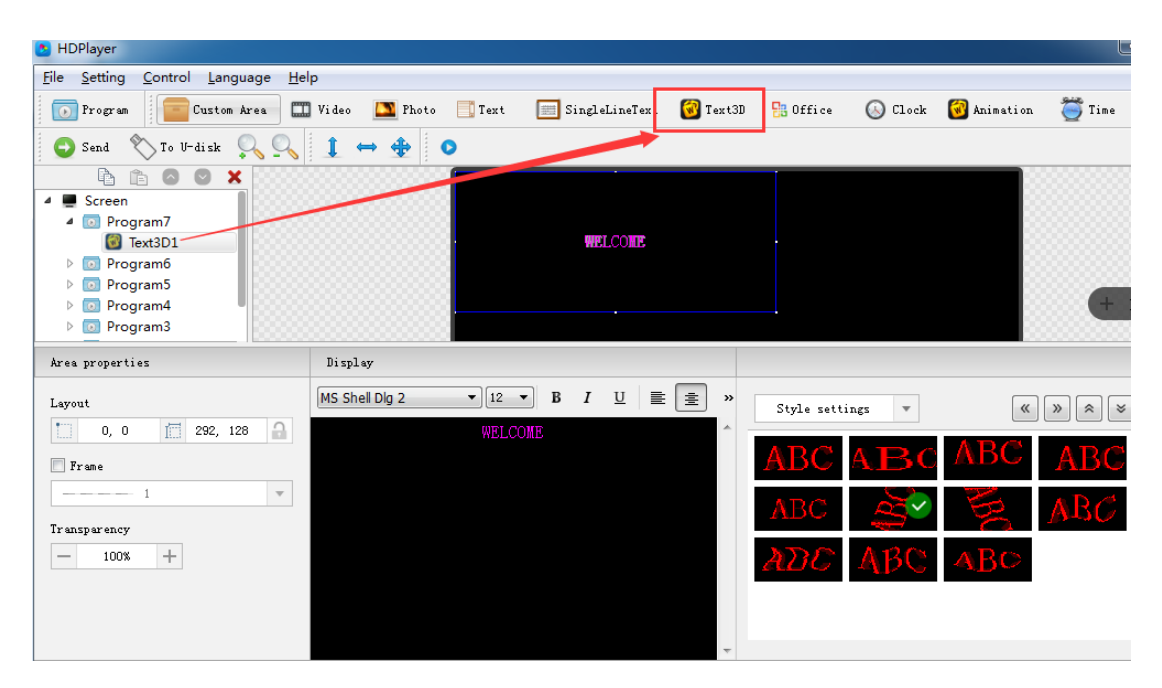

# **PROPRIETÀ TESTO 3D**

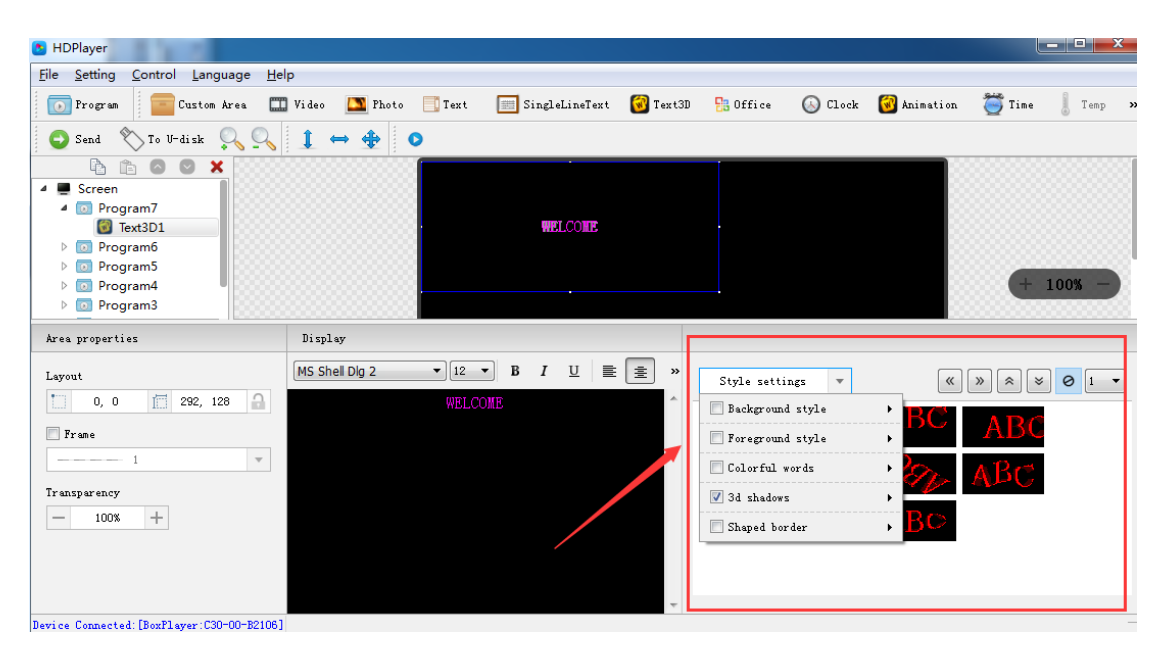

# **PREVISIONI METEO**

Fare clic sull'icona "Weather" per aggiungere il meteo. Fare clic sul pulsante "Elimina" per eliminare l'elemento.

| B HDPlayer                                                                                                    |                   |                  | When set is not      |       |                                     | _                     |          |        |           |         |     |            | * |
|----------------------------------------------------------------------------------------------------|-------------------|------------------|----------------------|-------|-------------------------------------|-----------------------|----------|--------|-----------|---------|-----|------------|---|
| File Setting Control Language Help                                                                                                    | 0                 |                  |                      |       |                                     |                       |          |        |           |         |     |            |   |
| 📧 Program 🛛 🧮 Custom area 🛛 🔛                                                                                                    | Video 🛛 🔊 Photo   | 🛅 Text 🔛 SingleL | ine Text 🐼 Animation | Clock | 🗊 3D text                           | 1 Office              | X Timing | 🗱 Neon | 💮 Weather | » 🚸 Ser | d » | <b>1</b> » | 0 |
| Graml     Graml     G |                   |                  |                      |       |                                     |                       |          |        |           |         |     |            |   |
|                                                                                                    |                   |                  |                      |       | Huelv<br>2020/12<br>7°C~14<br>Cloud | ia<br>2/06<br>₽℃<br>9 |          |        |           |         |     |            |   |
| Area attrbute                                                                                                    |                   |                  |                      |       |                                     |                       |          |        |           |         | + 2 | 00%        | Ð |
| layout                                                                                                    | City Please Input | City Keyword     | <u> </u>             |       | Display                             |                       |          |        |           |         |     |            |   |
| 0, 0 1192, 64                                                                                                    | Spain Huelva      | + Hue            | va × T               | Ø     | Immediate Sho                       | w                     |          | •      | 5 *       |         |     |            |   |
| Frame                                                                                                    | Layout Style      |                  |                      | 74    | Clear                               |                       |          |        |           |         |     |            |   |
| 1 *                                                                                                    | Standard style    |                  | •                    | -     | Immediate Clea                      | ar                    |          | •      | 5 *       |         |     |            |   |
| Transparency                                                                                                    | Display style     |                  |                      |       | Hold                                |                       |          |        |           |         |     |            |   |
| - 100% +                                                                                                    | City Date 1       | temp Weather     | •                    |       | 5.0second                           |                       |          |        | -         |         |     |            |   |
|                                                                                                    |                   |                  |                      |       |                                     |                       |          |        |           |         |     |            |   |

# PROPRIETÀ METEO

Gli utenti possono scegliere di modificare la città, impostare il carattere, il tipo di visualizzazione, ecc.

| - noriayei                         |                             |                      | and the second |       |                                     |                      |          |        | And the second diversion of the second diversion of th |    |        | (Chundi)   |     |
|------------------------------------|-----------------------------|----------------------|----------------|-------|-------------------------------------|----------------------|----------|--------|----------------------------------------------------------------------------------------------------|----|--------|------------|-----|
| File Setting Control Language Help |                             |                      |                |       |                                     |                      |          |        |                                                                                                    |    |        |            |     |
| 📧 Program 🛛 🧮 Custom area 🔛        | Video 🔺 Photo 🔚 Te          | xt 🔄 SingleLine Text | Animation      | Clock | 📁 3D text                           | 1 Office             | X Timing | 🗱 Neon | 🔗 Weather                                                                                                    | ** | 🚯 Send | » <b>1</b> | » 🔾 |
| display     General      Weather1  |                             |                      |                |       | Huelv<br>2020/12<br>7°C~14<br>Cloud | a<br>2/06<br>90<br>9 |          |        |                                                                                                    |    |        |            |     |
| Area attribute                     | Ob Disco Input Chi Kana     | and                  |                |       |                                     |                      |          |        |                                                                                                    |    |        | (+ 200     | 1%  |
| ayout                              | City Prease siput City Reyn | old III III III      |                | a     | Display                             |                      |          |        |                                                                                                    |    |        |            |     |
| 0, 0 192, 64                       | Spain Huelva                | * Huelva             | ×T             | Ø     | Immediate Sho                       | w                    |          | •][5   | . v                                                                                                    |    |        |            |     |
| Trame                              | Layout Style                |                      |                | 7     | Clear                               |                      |          |        |                                                                                                    |    |        |            |     |
| 1 *                                | Standard style              |                      | •]             | -     | Immediate Clea                      | r                    |          | •      | · · ·                                                                                                    |    |        |            |     |
| Transparency                       | Display style               |                      |                |       | Uald                                |                      |          |        |                                                                                                    |    |        |            |     |
| - 100% +                           | City Date temp              | Neather              | -              |       | Hold                                |                      |          |        |                                                                                                    |    |        |            |     |
| tion static and                    | Control Control (Comp) (1   |                      |                |       | 5.usecond                           |                      |          |        | ×                                                                                                    |    |        |            |     |
|                                    |                             |                      |                |       |                                     |                      |          |        |                                                                                                    |    |        |            |     |

Nota: la funzionalità meteo può essere aggiunta all'interno dell'area personalizzata.

# **CAPITOLO 5 INVIO DEL PROGRAMMA**

Dopo aver terminato la modifica di uno o più programmi, i contenuti potranno essere inviati al display a LED: questi saranno visualizzati sullo schermo del display. Il dispositivo a LED supporta l'aggiornamento dei programmi tramite rete e U-Disk. (chiavetta USB).

# INVIO DEI DATI TRAMITE RETE

Prima di inviare il programma, collegare il dispositivo al software nel seguente modo:

[ Control ]  $\rightarrow$  [device bind ].

Il software rileverà tutti i dispositivi connessi alla rete. Quando il software si collega a più dispositivi, invierà il programma contemporaneamente a tutti i dispositivi (invio cluster); quando si collegano più programmi su un dispositivo, il programma in corso verrà sostituito dai programmi inviati al dispositivo.

| Device Bind  |             |             |              |        |  |
|--------------|-------------|-------------|--------------|--------|--|
| Project Name | Device Bind | Device Name | Device ID    | Delete |  |
| 1 🔽 Screen   | 1           | ye-B131F    | C10-17-B131F | Delete |  |

Fare clic 【 Control 】 → 【 Cluster Sending 】 o fare clic sul pulsante di invio sulla barra degli strumenti, per inviare il programma al dispositivo associato.

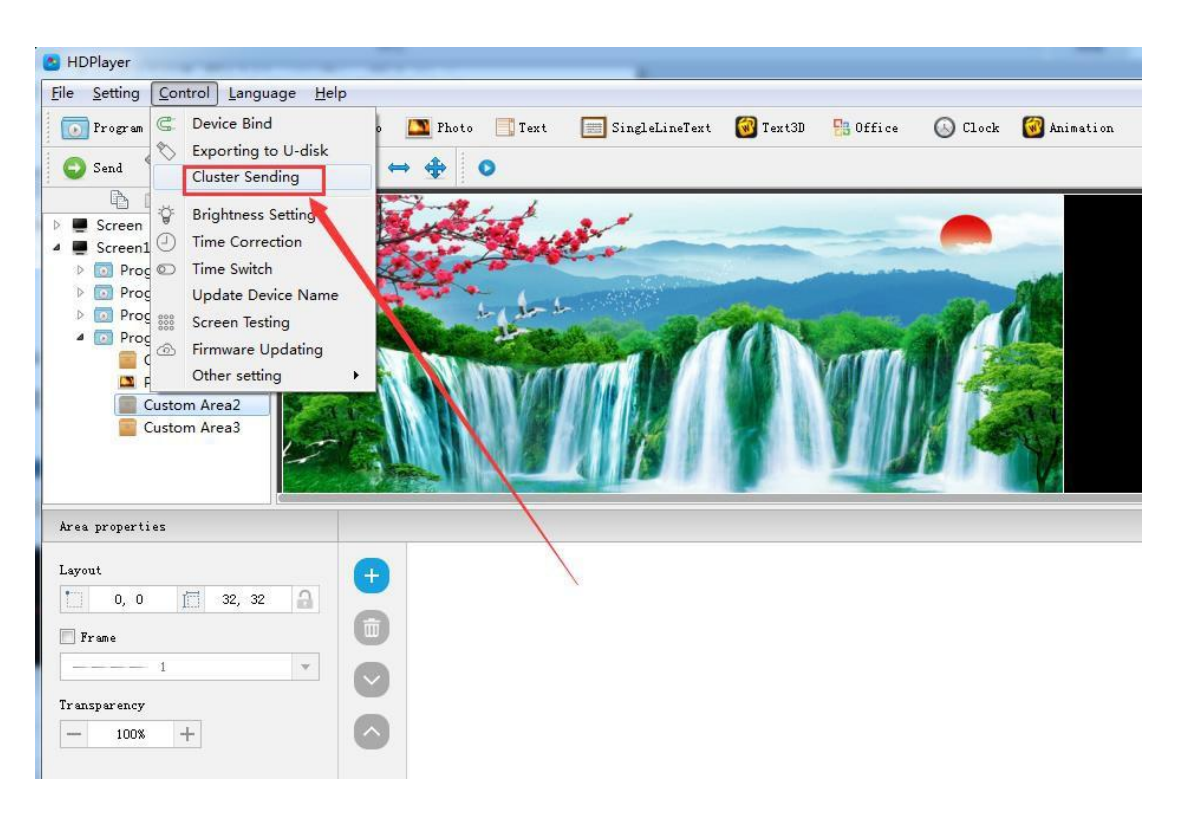

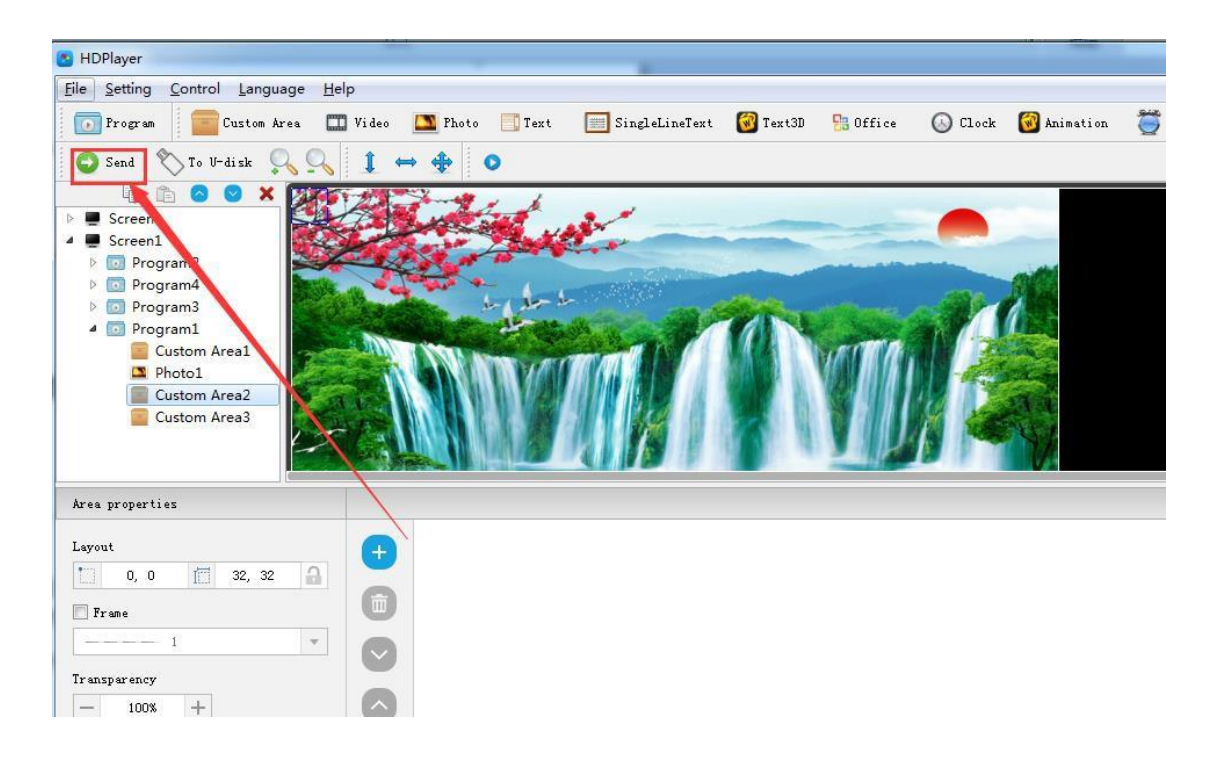

# INVIO DEI DATI TRAMITE U-DISK / METODO COPY

Collegare la chiavetta USB al PC, fare clic su 【 control 】 -> 【 exporting to U Disk 】 oppure fare clic su "To U-Disk" nella barra degli strumenti. I programmi verranno esportati sulla chiavetta USB. Scegliere la modalità "mode: copy".

Collegare la chiavetta USB al dispositivo, il programma su U-Disk verrà copiato sulla scheda di memoria del dispositivo; sullo schermo verrà visualizzata la procedura per il completamento dell'operazione. Togliere la chiavetta USB dopo la copia. Il display visualizzerà il nuovo programma. Ripetere la stessa operazione quando si aggiorna il programma.

| Selec            | t device: Removable Disk E | 980.0 MB *                 |
|------------------|----------------------------|----------------------------|
| Z Export program | Export program             |                            |
| Device Lock      | Capacity information       | <b>843.5 MB</b> / 980.0 MB |
| ~                | Required space             | 25.2 KB                    |
|                  | mode                       | Сору                       |
|                  |                            |                            |
|                  |                            |                            |

# INVIO DATI TRAMITE U-DISK / METODO PLUG & PLAY

Collegare la chiavetta USB al PC, fare clic su 【 control 】 -> 【 exporting to U Disk 】 oppure fare clic su "To U-Disk" nella barra degli strumenti. I programmi verranno esportati sulla chiavetta USB. Scegliere la modalità "mode: play".

Il dispositivo visualizzerà il contenuto su U-Disk dopo aver inserito la chiavetta USB nel dispositivo. Non è necessario riavviare il dispositivo, il programma inizierà a essere visualizzato una volta inserita la chiavetta USB. In questo modo, gli utenti potranno estendere la memoria del dispositivo.

| Select         | device: Removable Disk E | 980.0 MB *                 |
|----------------|--------------------------|----------------------------|
| Export program | Export program           |                            |
| Device Lock    | Capacity information     | <b>843.5 MB</b> / 980.0 MB |
| ~              | Required space           | 25.2 КВ                    |
|                | mode                     | Play                       |
|                |                          |                            |
|                |                          |                            |

# **CAPITOLO 6 IMPOSTAZIONI DEL SISTEMA**

Fare clic [ setting ] -> [ system setting ], per accedere alla modifica di alcuni parametri di impostazione del sistema quali: popup di avviso del salvataggio, popup di conferma di eliminazione, utilizzo della password e impostazione di accesso automatico.

| System Setting        |                                                    | System Setting        |                     | ×          |
|-----------------------|----------------------------------------------------|-----------------------|---------------------|------------|
| Basic settings        | Display Frame Topmost                              | Basic settings        | Use Password        |            |
| Security settings     | Trom right to left                                 | Security settings     | change the password |            |
| Device key management | 🖾 Network Is Busy                                  | Device key management | old password        | 3-6 digts  |
|                       | <ul> <li>Dekte Wanng</li> <li>Swe Wanng</li> </ul> | new password          | 3-6 digts           |            |
|                       |                                                    |                       | Confirm Password    | 3-6 digits |
|                       |                                                    |                       |                     | ОК         |
|                       |                                                    |                       |                     |            |
|                       |                                                    |                       |                     |            |
|                       |                                                    |                       |                     |            |
|                       |                                                    |                       |                     |            |
|                       |                                                    |                       |                     |            |
|                       |                                                    | b                     |                     |            |
|                       |                                                    |                       |                     |            |
|                       |                                                    |                       |                     |            |

# **AVVISO DI SALVATAGGIO**

[BASIC SETTINGS] - quando si seleziona questa opzione, verrà visualizzato un avviso di salvataggio all'uscita dal software; nel caso in cui non fosse selezionata l'opzione, il software salverà automaticamente senza alcun avviso.

### **AVVISO DI ELIMINAZIONE**

[BASIC SETTINGS] - quando si seleziona questa opzione, verrà visualizzato l'avviso nel momento in cui l'utente compie un'operazione di eliminazione; nel caso in cui non fosse selezionata, l'oggetto verrà eliminato automaticamente senza alcun avviso.

### UTILIZZO DELLA PASSWORD

[SECURITY SETTINGS] Quando si seleziona questa opzione, gli utenti dovranno inserire la password per accedere alle seguenti impostazioni: "Hardware Settings", "Firmware Updating" e "System settings"; in caso contrario, il software considererà l'utente come amministratore, quindi non sarà necessario inserire la password. La password predefinita è "168" O "888".

# **CAPITOLO 7 FUNZIONALITÀ CONTROL**

# **COLLEGAMENTO DEL DISPOSITIVO**

Permette di collegare il software al display a LED: i programmi sullo schermo verranno inviati al dispositivo. Gli utenti possono associare più dispositivi ad uno schermo di visualizzazione (screen), così come possono associare più schermi di visualizzazione ad un singolo dispositivo.

| File Setting                               | Cor  | ntrol       | Language Help                   |   |
|--------------------------------------------|------|-------------|---------------------------------|---|
| 💽 Program                                  | 5    | Dev         | ice Bind                        | o |
| 😜 Send                                     | \$   | Exp<br>Clus | orting to U-disk<br>ter Sending |   |
| Ē.                                         | ġ.   | Brio        | htness Setting                  |   |
| <ul> <li>Screen</li> <li>Screen</li> </ul> |      | Tim         | e Correction                    |   |
| 4 💽 Pro                                    | g oo | Tim         | e Switch                        |   |
| <b></b>                                    | ¢    | Upo         | late Device Name                |   |
| 1 🗖 🗖                                      | 0000 | Scre        | en Testing                      |   |
| a 💽 Pro                                    | 6    | Firm        | ware Updating                   |   |
| 4 💽 Pro                                    | c    | Oth         | er setting I                    |   |

| 2 Device Bind |             |             |              |        | × |
|---------------|-------------|-------------|--------------|--------|---|
| Project Name  | Device Bind | Device Name | Device ID    | Delete |   |
| 1 🔲 Screen    | 1           | BoxPlayer   | A30-00-A5000 | Delete |   |

# IMPOSTAZIONE DELLA LUMINOSITÀ DELLO SCHERMO

Dopo aver collegato il dispositivo, scegliere il controller su cui regolare la luminosità.

Dopo aver selezionato il dispositivo nella barra in alto, verrà notificato all'utente l'avviso "Get brightness successful", quindi è possibile procedere con la modifica della luminosità.

Sono disponibili tre tipologie di impostazione della luminosità: "Default mode", "Custom mode" e "Automatic mode".

| HDPlayer                         |             | PROTO I==  lext I==  SingleLin<br>Device Information | ne i ext 🛛 🕰 Animi | ation CST CI | OCK IIII 3D TEXT III |           |
|----------------------------------|-------------|------------------------------------------------------|--------------------|--------------|----------------------|-----------|
| File Setting <u>C</u> ontrol Lan | guage Help  | Select device:                                       | D10-18-E4224       | 192x64 P6    | Demo D10 Lan         | • • 0     |
| Program C Device B               | ind o       | Device Information                                   | Brightness se      | etting       |                      |           |
| Send Clutter S                   | ending      | Volume setting                                       |                    | mode         | Default mode         | •         |
| ▶ ■ Screen  Brightnes            | ss Setting  | Brightness setting                                   |                    | Brightness   | U                    | 1%        |
| Screen1 Time Con                 | rrection    | Time correction                                      |                    |              |                      |           |
| Update [                         | Device Name | Switch machine settings                              |                    |              |                      |           |
| 📕 T 🎆 Screen Te                  | esting      | Network settings                                     |                    |              |                      |           |
| Firmware     Other se            | tting       | Device Lock Setting                                  |                    |              |                      |           |
| © Clock1                         |             | ~                                                    |                    |              |                      |           |
| Area properties                  |             |                                                      |                    |              |                      |           |
| Layout                           | Top Te:     |                                                      |                    |              |                      | Ok Cancel |

# **REGOLAZIONE PREDEFINITA DELLA LUMINOSITÀ / DEFAULT MODE**

# **REGOLAZIONE PERSONALIZZATA DELLA LUMINOSITÀ / CUSTOM MODE**

Selezionare la modalità "Custom mode" nel menu a tendina. In base alle fasce di orario, impostate dall'utente, è possibile selezionare una luminosità personalizzata. L'utente può inserire ulteriori fasce di orario attraverso il pulsante "+", per confermate le modifiche premere su "ok".

| Select device:                                           | D10-18-E4         | 224 192x64 P6                                                                | 5 Demo D10 Lan       |    | • C                       |   |
|----------------------------------------------------------|-------------------|------------------------------------------------------------------------------|----------------------|----|---------------------------|---|
| Device Information                                       | Brightn           | ess setting                                                                  |                      |    |                           |   |
| /olume setting                                           |                   | mode                                                                         | Custom mode          |    |                           | • |
|                                                          |                   | 08:00:00                                                                     |                      |    | 100%                      | ۵ |
| Brightness setting                                       | V                 | 18:00:00 🜩                                                                   |                      | -0 | 60%                       | ۵ |
| Time correction                                          | V                 | 22:00:00 🚔                                                                   |                      |    | 30%                       | ۵ |
| Switch maching sottings                                  |                   |                                                                              |                      |    |                           |   |
| Relay setting                                            | <b>V</b>          | 05:04:54 🖨                                                                   | -                    |    | 79%                       |   |
| Relay setting<br>Network settings                        | <b>Onset</b>      | 05:04:54 🚖                                                                   |                      |    | 79%                       | Ð |
| Relay setting<br>Network settings<br>Device Lock Setting | Onset t           | 05:04:54 🔄                                                                   | 0:00                 | U  | 79%                       | 8 |
| Relay setting<br>Network settings<br>Device Lock Setting | Onset             | 05:04:54<br>time<br>05:04:54 ~ 08:00<br>08:00:00 ~ 18:00                     | 0:00                 | U  | 79%                       |   |
| Relay setting<br>Network settings<br>Device Lock Setting | Onset 1<br>2<br>3 | 05:04:54<br>time<br>05:04:54 ~ 08:00<br>08:00:00 ~ 18:00<br>18:00:00 ~ 22:00 | 0:00<br>0:00<br>0:00 |    | 79%<br>79%<br>100%<br>60% |   |

| Select device:          | D10-18-E4224  | 192x64 P6 Dem    | o D10 Lan      | • • • |    |
|-------------------------|---------------|------------------|----------------|-------|----|
| Device Information      | Brightness se | etting           |                |       |    |
| /olume setting          |               | mode             | Automatic mode |       | •  |
| volume sectory          |               | Sensitivity      | high           |       | •  |
| Brightness setting      |               | Brightness range | 0              |       | )  |
| Time correction         |               |                  | 1%             | 100   | 9% |
| Switch machine settings |               |                  |                |       |    |
| Relay setting           |               |                  |                |       |    |
| Network settings        |               |                  |                |       |    |
| Device Lock Setting     |               |                  |                |       |    |
| ~                       |               |                  |                |       |    |
|                         |               |                  |                |       |    |
|                         |               |                  |                |       |    |
|                         |               |                  |                |       |    |
|                         |               |                  |                |       |    |

# REGOLAZIONE AUTOMATICA DELLA LUMINOSITÀ / AUTOMATIC MODE

**Nota**: per poter utilizzare questa modalità è necessario disporre di un sensore di luminosità esterno per la regolazione automatica.

# **CORREZIONE DELL'ORA**

Dopo aver collegato il dispositivo, scegliere quello su cui correggere l'ora. In basso a sinistra verrà visualizzato un suggerimento "Acquisition time is successful", sarà pertanto possibile procedere con la correzione dell'ora. Il sistema regolerà l'ora automaticamente in base all'impostazione dei fusi orari selezionati dall'utente.

### **CORREZIONE AUTOMATICA**

Nel menu a tendina "Automatic synchronization" scegliere l'opzione "Auto", per confermare cliccare su "OK": verrà notificato all'utente il messaggio "Set Successfully", a conferma del successo dell'operazione.

| <b>5</b> 1                                 | HDPlayer                                                                                                    |                                                                                 |                                                                                          |                   |                        |
|--------------------------------------------|----------------------------------------------------------------------------------------------------|---------------------------------------------------------------------------------|------------------------------------------------------------------------------------------|-------------------|------------------------|
| <u> </u>                                   | e <u>S</u> etting <u>C</u>                                                                                                    | ontrol <u>l</u>                                                                 | anguage                                                                                  | <u>H</u> elp      |                        |
|                                            | 🔊 Program 🤅                                                                                                    | B Device                                                                        | e Bind                                                                                   |                   | . 🔼                    |
|                                            | Send                                                                                                    | Expor<br>Cluste                                                                 | ting to U-a<br>r Sending                                                                 | disk              | ↔ <                    |
| Photo I= Text I= Sin<br>Device Information | Screen<br>Screen<br>Screen<br>Screen<br>Prog<br>Prog<br>Prog<br>Ten<br>notel ine Text<br>A an and<br>Screen<br>Screen<br>Scree | Bright<br>Time (<br>Time (<br>Updat<br>Screen<br>Firmw<br>Other<br>mation (U) ( | ness Settir<br>Correction<br>Switch<br>te Device N<br>n Testing<br>are Updati<br>setting | ng<br>Name<br>ing | Timina ** Neon         |
| Select de                                  | vice: D10-18-E4224                                                                                                    | 192x64 P6                                                                       | Demo D10 Lan                                                                             |                   | • • C                  |
| Device Information                         | time setting                                                                                                    |                                                                                 |                                                                                          |                   |                        |
| Volume setting                             | Syst                                                                                                    | em time zone                                                                    | (01C+01:00)                                                                              | Amsterdam ,Ber    | in , Bern, Rome ,Stc ▼ |
| Brightness setting                         |                                                                                                    | summer time                                                                     | -                                                                                        |                   |                        |
| Time correction                            | Automatic s                                                                                                    | menronization                                                                   | Auto.                                                                                    |                   |                        |
| Switch machine settings                    | Time cor                                                                                                    | rection                                                                         | 6                                                                                        |                   | 2020-12-05 19:21:59    |
| Relay setting                              | Ca                                                                                                    | libration mode                                                                  | Synchronize t                                                                            | he computer       | <u> </u>               |
| Network settings                           | letwork settings                                                                                                    |                                                                                 | 2020/12/05 1                                                                             | 8:22:03           |                        |
| Device Lock Setting                        |                                                                                                    |                                                                                 |                                                                                          |                   |                        |
| Ý                                          | ÷                                                                                                    |                                                                                 |                                                                                          |                   | Ok Cancel              |

#### **CORREZIONE MANUALE**

Nel menu a tendina "Automatic synchronization" scegliere l'opzione "Disabled", cliccare l'opzione "Time correction"  $\rightarrow$  "Manual input" e modificare i valori di data e ora. Per confermare, cliccare su "OK": verrà notificato all'utente il messaggio "Set Successfully", a conferma del successo dell'operazione. In alternativa, nel menu a tendina "Automatic synchronization" scegliere l'opzione "Disabled"; cliccare l'opzione "Time correction  $\rightarrow$  Synchronize the computer": la data e l'ora saranno sincronizzate con quelle

del computer. Per confermare, cliccare su "OK": verrà notificato all'utente il messaggio "Set Successfully", a conferma del successo dell'operazione.

| Select device:          | D10-18-E4224              | 192x64 P6        | Demo D10 Lan 🔸 👻 🖒                               |  |  |
|-------------------------|---------------------------|------------------|--------------------------------------------------|--|--|
| Device Information      | time setting              |                  |                                                  |  |  |
| Volume setting          | Syster                    | m time zone      | (UTC+01:00)Amsterdam ,Berlin , Bern, Rome ,Stc 🔻 |  |  |
| Brightness setting      | summer time               |                  | •                                                |  |  |
| Time correction         | Automatic synchronization |                  | Disabled                                         |  |  |
| Switch machine settings | Time corre                | ction            | 2020-12-05 19:29:36                              |  |  |
| Relay setting           | Calibration mode          |                  | Synchronize the computer                         |  |  |
| Network settings        |                           |                  | 2020/12/05 18:29:37 📩 🚯                          |  |  |
| Device Lock Setting     |                           |                  |                                                  |  |  |
| <ul> <li>V</li> </ul>   |                           |                  |                                                  |  |  |
|                         |                           |                  |                                                  |  |  |
|                         |                           |                  |                                                  |  |  |
|                         |                           | Setup time is si | uccessful.                                       |  |  |
|                         |                           |                  | Ok Cancel                                        |  |  |

# **TEST DELLO SCHERMO**

La voce "screen testing" ha la funzione di avviare una serie di test sul display a LED: gray scale test, color lump test, mesh test, spot test ecc...

Scegliere il dispositivo su cui eseguire il test: verrà visualizzato il messaggio di connessione riuscita. Per avviare il test sul dispositivo, premere il pulsante "start".

| File Setting Control Language Help   Program   Sand   Exporting to U-disk   Cluster Sending   Screen   Prog   Prog   Firmware Updating   Prog   Firmware Updating   Prog   Firmware Updating   Prog   Firmware Updating   Prog   Firmware Updating   Prog   Firmware Updating   Prog   Firmware Updating   Prog   Firmware Updating   Prog   Firmware Updating   Prog   Firmware Updating   Prog   Firmware Updating   Prog   Prog </th <th>HDPlayer</th> <th></th> <th></th>                                                                                                    | HDPlayer                                                                                                    |                                                                                                    |                           |
|----------------------------------------------------------------------------------------------------|----------------------------------------------------------------------------------------------------|----------------------------------------------------------------------------------------------------|---------------------------|
| Program Send Exporting to U-disk Cluster Sending Screen Screen Program2 Temp1 Temp1 Select the device BoxPlayer ID: D10-00-Babcd Success1 Grey Color Band Grid Multi Points Auto Test By Setting Red Green Blue                                                                                                    | <u>File</u> <u>S</u> etting                                                                                                    | Control Language                                                                                                    | <u>H</u> elp              |
| Screen Testing  Select the device BoxPlayer  Discress!  Gray Color Band Grid Multi Points  Auto Test  Red Green Blue                                                                                                    | <ul> <li>Program</li> <li>Send</li> <li>Send</li> <li>Screen</li> <li>Screen</li> <li>Screen</li> <li>O Pro</li> <li>Pro</li> <li>Pro<!--</th--><th><ul> <li>Device Bind</li> <li>Exporting to U-<br/>Cluster Sending</li> <li>Brightness Setting</li> <li>Time Correction</li> <li>Time Switch</li> <li>Update Device N</li> <li>Screen Testing</li> <li>Firmware Updat</li> <li>Other setting</li> <li>ogram2</li> <li>Temp1</li> <li>Text3D1</li> </ul></th><th>disk<br/>ng<br/>Name<br/>ing</th></li></ul> | <ul> <li>Device Bind</li> <li>Exporting to U-<br/>Cluster Sending</li> <li>Brightness Setting</li> <li>Time Correction</li> <li>Time Switch</li> <li>Update Device N</li> <li>Screen Testing</li> <li>Firmware Updat</li> <li>Other setting</li> <li>ogram2</li> <li>Temp1</li> <li>Text3D1</li> </ul> | disk<br>ng<br>Name<br>ing |
| Select the device BoxPlayer TD:D10-00-Babed<br>Success!<br>Gray Color Band Grid Multi Points<br>Auto Test By Setting<br>Red Green Elue                                                                                                    | _                                                                                                    | HUU                                                                                                    | ~                         |
| Select the device BoxPlayer ID: D10-00-Babcd<br>Success!<br>Gray Color Band Grid Multi Points<br>Auto Test By Setting<br>Red Green Blue<br>Red Green Blue                                                                                                    | Screen Testing                                                                                                    |                                                                                                    |                           |
| Auto Test   Image: Auto Test     Image: Auto Test     Image: Auto Test <th>Select the device A</th> <th>BoxPlayer<br/>Success!<br/>Multi Points</th> <th>▼ ID:D10-00-Babcd</th>                                                                                                    | Select the device A                                                                                                    | BoxPlayer<br>Success!<br>Multi Points                                                                                                    | ▼ ID:D10-00-Babcd         |
| Image: Constraint of the second second se | 💿 Auto Test                                                                                                    | 🔘 By Sett:                                                                                                    | ing                       |
|                                                                                                    | 0 🔶 [                                                                                                    | 0                                                                                                    | 0 V<br>Blue               |
|                                                                                                    |                                                                                                    |                                                                                                    |                           |

# AGGIORNAMENTO FIRMWARE

Aggiornando il firmware, verrà aggiornato il dispositivo collegato. Per aggiornare il firmware sarà necessario cliccare su "Control" e selezionare la voce "Firmware Updating", verrà aperta una finestra dedicata che permetterà all'utente di confrontare la versione corrente del dispositivo e l'ultima rilasciata dal produttore. Se quest'ultima è più recente di quella presente sul dispositivo, procedere con l'aggiornamento cliccando sul pulsante "Firmware Updating" per eseguire l'aggiornamento. L'intera procedura di aggiornamento verrà completata dal software in background. Se dopo l'aggiornamento la versione del firmware risulta quella più recente, significa che l'aggiornamento è andato a buon fine. Il dispositivo potrà essere utilizzato normalmente. **Avviso**: non interrompere l'alimentazione del dispositivo durante l'aggiornamento.

| HDPlayer                                                                                                    |                                                                                                    |                            | Control 1                      |                 |
|----------------------------------------------------------------------------------------------------|----------------------------------------------------------------------------------------------------|----------------------------|--------------------------------|-----------------|
| <u>File</u> <u>Setting</u> <u>Co</u>                                                                                                    | ntrol <u>L</u> anguage <u>H</u> el                                                                                                 | p                          |                                |                 |
| 💽 Program 🧲                                                                                                    | Device Bind<br>Exporting to U-disk<br>Cluster Sending                                                                              | o 🌇 Phot                   | o 📑 Text [                     | 📰 SingleLineTex |
| <ul> <li>▶ ■ Screen</li> <li>▲ ■ Screen1</li> <li>④ Proc</li> <li>④ Proc</li> <li>● C</li> <li>↓ T</li> <li>● Proc</li> <li>● F</li> <li>▲ ◎ Proc</li> <li>● F</li> <li>▲ ◎ Proc</li> <li>● C</li> <li>● C</li> <li></li></ul> | Brightness Setting<br>Time Correction<br>Time Switch<br>Update Device Name<br>Screen Testing<br>Firmware Updating<br>Other setting | The humid                  | ity 0%                         |                 |
|                                                                                                    | 1                                                                                                    |                            |                                |                 |
| Area properties                                                                                                    |                                                                                                    |                            |                                |                 |
| Layout<br>0, 0                                                                                                    | 280, 142                                                                                                    | Top Text                   | The humidity                   |                 |
| <b>Frame</b>                                                                                                    | ·                                                                                                    | Humidity Font<br>Text Font | MS Sans Serif<br>MS Sans Serif |                 |
| Transparency                                                                                                    |                                                                                                    | Humidity Adjust            | 0                              |                 |

| Opuale               | e File                                                                |                         | _          |               |          |             |
|----------------------|-----------------------------------------------------------------------|-------------------------|------------|---------------|----------|-------------|
| C:/Pro               | gram Files/HDPlayer, BoxPla                                           | yer_7_4_1_0.            | bin        |               |          | Select      |
| Update               | e File Information                                                    |                         |            |               |          |             |
| Upda<br>Upda<br>Upda | te File Type: Fi<br>te File Version Number: 7<br>te File Description: | PGA BoxPlayer<br>.4.1.0 | r          |               |          |             |
| Device               | Information List                                                      |                         |            |               |          |             |
|                      | Device Name                                                           | Device ID               | Version No | FPGAVersionNo | Update I | Information |
| 1 🔽                  | 192 <mark>x</mark> 64 P6 Demo D10 Lan                                 | D10-18-E4224            | 7.4.1.0    | 3.79.60.0     | 100%     | Searched    |
|                      |                                                                       |                         |            |               |          |             |

# **ACCENSIONE / SPEGNIMENTO DELLO SCHERMO DEL DISPOSITIVO**

L'impostazione "Switch machine settings" accessibile da "Control → Device Information" permette di impostare un timer per l'accensione e lo spegnimento dello schermo del dispositivo. Sarà necessario attivare l'opzione "Enable the timer switch" e impostare i valori di accensione e spegnimento dello schermo (disponibili 4 impostazioni).

Questa impostazione disconnette solo la trasmissione del segnale video (schermo nero), lo schermo continuerà ad essere attivo e normalmente alimentato.

| 医 Device Information    |                         | ×                  |
|-------------------------|-------------------------|--------------------|
| Select device:          | C10-17-B2664 BoxPlayer  | • • ¢              |
| Device Information      | Enable the timer switch |                    |
|                         | boot time               | Off time           |
| Brightness setting      | 08:00:00                | ▲<br>▼<br>12:00:00 |
| Time correction         | 12:30:00                | ▲<br>▼<br>15:00:00 |
| Switch machine settings | 00:00:00                | ▲<br>▼ 00:00:00    |
| Relay setting           | 00:00:00                | ▲<br>▼ 00:00:00    |
| Network settings        |                         |                    |
| ~                       |                         |                    |
|                         |                         |                    |
|                         |                         | Ok Cancel          |

# AGGIORNARNAMENTO DEL NOME DEL DISPOSITIVO

È possibile modificare il nome del dispositivo in "Control → Device Information" e cliccare su "Edit" in "Device Name", immettere il nome da modificare nella casella di immissione del testo, quindi fare clic sull'icona "v" per rinominare il dispositivo. Il nome predefinito è "BoxPlayer".

| Select device:          | D10-18-E4224 192x64 P6     | 6 Demo D10 Lan 🔹 🗸                |            |  |
|-------------------------|----------------------------|-----------------------------------|------------|--|
| Device Information      | Basic Information          | Immediately turn off              | the screen |  |
| Volumo cotting          | Device ID                  | D10-18-E4224                      |            |  |
| volume secong           | Device name                | 192x64 P6 Demo D10 Lan            | Edit       |  |
| Brightness setting      | Status                     | Normal                            |            |  |
| Time correction         | Timing switch              | Not set                           |            |  |
| Switch machine settings | Brightness                 | 1%                                | 0          |  |
| Relay setting           | Equipment time             | Ӧ (UTC+01:00) 2020-12-05 21:12:50 | 0          |  |
| Network settings        | Firmware version           | 7.4.1.0                           |            |  |
| Device Lock Setting     | Display <mark>s</mark> ize | 192 * 64                          |            |  |
| ~                       | Program information        |                                   |            |  |
|                         | Play mode                  | Order of play                     |            |  |
|                         | Multi-screen sync          | Enabled E                         |            |  |
|                         | Total number of programs   | 2                                 |            |  |
|                         | Currently play the show    | 1                                 |            |  |

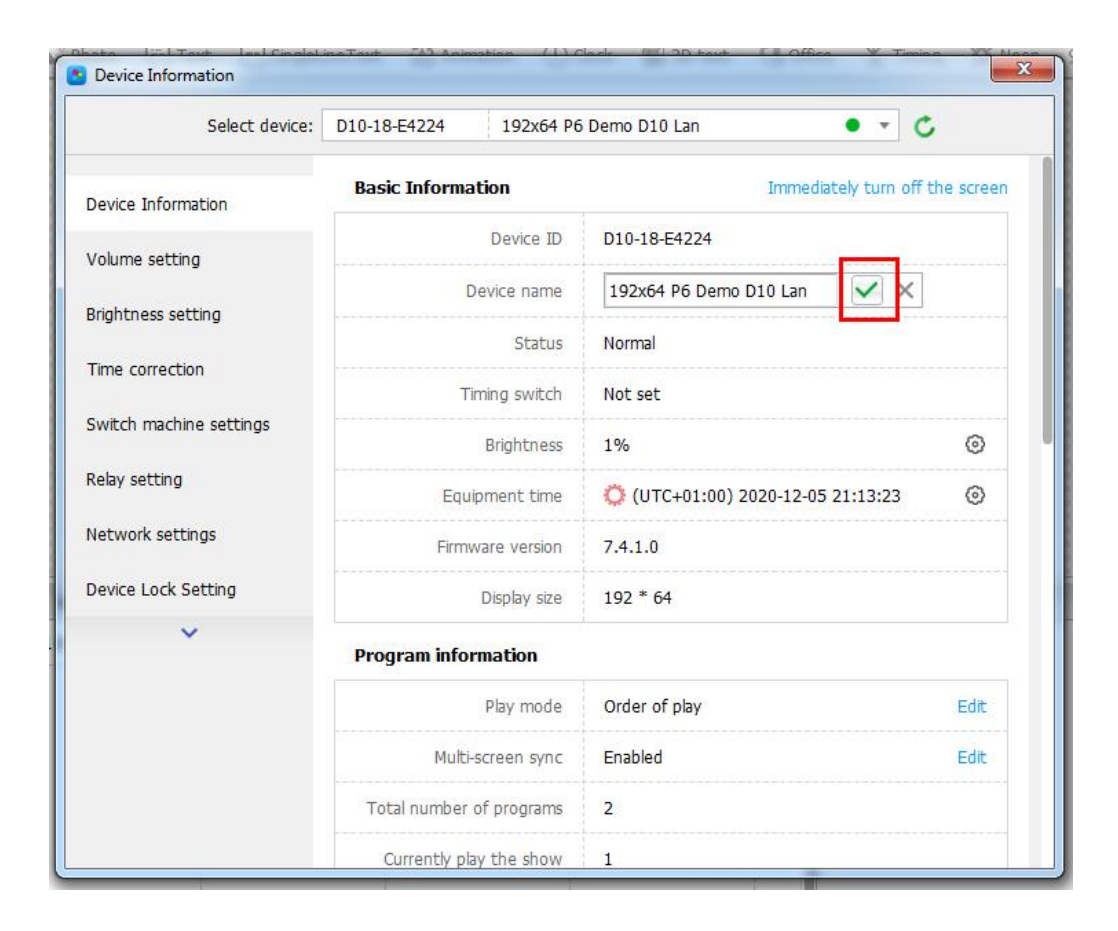

# **RICERCA MANUALE DEL DISPOSITIVO**

La ricerca manuale del dispositvo è solo per la ricerca di dispositivi connessi tramite rete LAN. Fare clic su [Control] - [Other settings] - [Direct Search], immettere l'indirizzo IP della scheda di controllo nello spazio dedicato della finestra di dialogo, premere il pulsante "Add", solo dopo aver trovato il dispositivo.

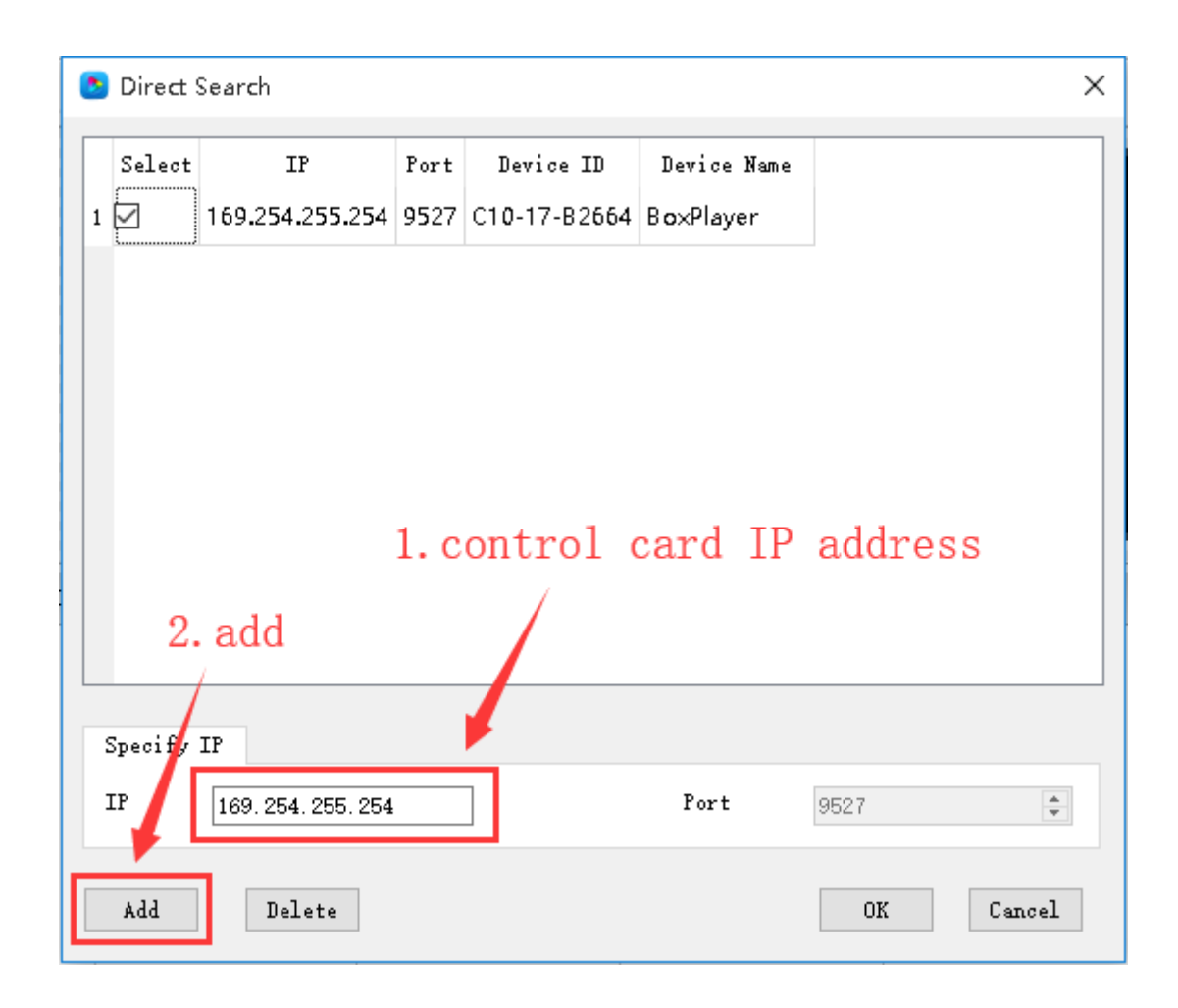

# SCHERMATA DI AVVIO

La schermata di avvio si riferisce alla schermata visualizzata sul display a LED ogni volta che viene avviato, per procedere alla modifica andare in [Control] - [Other settings] - [Boot screen], selezionare il dispositivo e l'opzione "Enable the boot screen": scegliere l'immagine da visualizzare quando la schermata di avvio è abilitata.

| Device Information      |                          |            |                             |           | X      |
|-------------------------|--------------------------|------------|-----------------------------|-----------|--------|
| Select device:          | D10-18-E4224             | 192x64 P   | 6 Demo D10 Lan              | • • 0     |        |
| Device Information      | ☑ Enable the boot screen |            |                             |           |        |
| Device Information      | ple                      | ase choose | C:/Users/PC/Desktop/logo-te | chsrl.jpg |        |
| Volume setting          |                          |            |                             |           |        |
| Brightness setting      |                          |            |                             |           |        |
| Time correction         |                          |            |                             |           |        |
| Switch machine settings |                          |            |                             |           |        |
| Relay setting           |                          |            |                             |           |        |
| Network settings        |                          |            | <b>Tech</b> display         | •         |        |
| Device Lock Setting     |                          |            |                             |           |        |
| startup screen          |                          |            |                             |           |        |
| Trial authorization     |                          |            |                             |           |        |
|                         |                          |            |                             |           |        |
|                         | 4                        |            |                             |           | Cancol |
|                         |                          |            |                             | UK        | Cancel |

# **RIAVVIO DEL DISPOSITIVO**

Fare clic su [Control] - [Other settings] - [Device Reboot], in questa finestra di dialogo è possibile impostare l'ora di riavvio del dispositivo, l'utente potrà scegliere anche il giorno o i giorni della settimana in cui riavviare il display a LED. Il riavvio del dispositivo è principalmente una funzione impostata per evitare che il software causi problemi con il dispositivo dopo aver lavorato a lungo.

|                         | •                                          |                                            |                                     |                                         |                          |               |                                                                                                    |
|-------------------------|--------------------------------------------|--------------------------------------------|-------------------------------------|-----------------------------------------|--------------------------|---------------|----------------------------------------------------------------------------------------------------|
| Device<br>Device ID     | D10-18-F4224                               | -                                          |                                     |                                         |                          |               |                                                                                                    |
| Device ID               |                                            |                                            |                                     |                                         |                          | Rofrosh       | a                                                                                                    |
| Device Name             | 192x64 P6 Der                              | no 🔹                                       |                                     |                                         |                          | Incircai      |                                                                                                    |
| Time Blow               | 3                                          |                                            |                                     |                                         |                          |               |                                                                                                    |
| FIOY                    |                                            |                                            |                                     |                                         |                          |               |                                                                                                    |
| 🗹 Device F              | Reboot                                     |                                            |                                     |                                         |                          |               |                                                                                                    |
| urret Time              | Zone (UTC+01:0                             | 0)Amsterdam ,B                             | erlin , Bern, Ro                    | me ,Stockholm                           | , Vienna                 | •             | וור                                                                                                    |
|                         |                                            |                                            |                                     |                                         |                          |               |                                                                                                    |
| Reboot                  | Time 20:59:00                              | D                                          | ay Ploy                             | •                                       |                          |               |                                                                                                    |
| Ting                    |                                            |                                            |                                     |                                         |                          |               |                                                                                                    |
| 1. The cu               | rrent time zone, th                        | e system defaults                          | to the time zor                     | ie.                                     |                          |               |                                                                                                    |
| 2. Please<br>3. default | choose the contro                          | l card restart the                         | current time, th<br>trol card by da | e time in 24-hour<br>withat every day   | format.<br>reboot reboot | time control  |                                                                                                    |
| card that y             | ou set.                                    |                                            |                                     | ,,                                      |                          |               |                                                                                                    |
| 4. You ca<br>5. You se  | n choose the timir<br>t the time zone, tin | ig strategy, makin<br>ne, and after the re | g a good ideal<br>estart timing po  | to restart strateg<br>licy.please click | y.<br>on the "OK" bi     | utton to send |                                                                                                    |
| the informa             | tion to set up the                         | control card, cont                         | rol card with in                    | mediate effect.                         |                          |               |                                                                                                    |
|                         |                                            |                                            |                                     |                                         |                          |               | -132                                                                                                    |
| and the second          | accl                                       |                                            |                                     |                                         |                          | OK Ca         | ncel                                                                                                    |
| Callback Succ           |                                            |                                            |                                     |                                         |                          | 011           | The set of the set of the set of |

# **IMPOSTAZIONI WI-FI**

Quando il dispositivo è dotato del modulo Wi-Fi è possibile trovare le impostazioni Wi-Fi in [Control] -[Device Information]. In questa interfaccia sono previste due modalità di connessione alla rete Wi-Fi: modalità AP e modalità STATION.

In *modalità AP*, l'utente potrà configurare manualmente i parametri Wi-Fi: nome della rete, password, SSID, indirizzo IP e canale.

In *modalità Station*, il dispositivo può essere collegato a una rete wireless vicina. La rete Wi-Fi viene selezionata dall'utente. Sarà necessario inserire la password per la connessione alla rete Wi-Fi. Questa interfaccia non può essere visualizzata se il modulo Wi-Fi non è installato sul dispositivo.

| Device Information      |                        | >                 |  |  |  |
|-------------------------|------------------------|-------------------|--|--|--|
| Select device:          | C10-17-B2664 BoxPlayer | • ▼ C             |  |  |  |
| Device Information      | Vifi settings          |                   |  |  |  |
|                         | mode                   | AP 🔻              |  |  |  |
| Brightness setting      | SSID                   | C10-17-B2664      |  |  |  |
| Time correction         | Password               | 88888888          |  |  |  |
| Switch machine settings | IP address             | 192 . 168 . 6 . 1 |  |  |  |
| Relay setting           | channel                | 6 💌               |  |  |  |
| Network settings        | Encryption             | WPA-PSK           |  |  |  |
| Wi-Fi settings          |                        |                   |  |  |  |
| startup screen          |                        |                   |  |  |  |
| Trial authorization     |                        |                   |  |  |  |
|                         |                        |                   |  |  |  |
|                         |                        | 0k Cancel         |  |  |  |

| Device Information      |                        |             | ×                       |
|-------------------------|------------------------|-------------|-------------------------|
| Select device:          | C10-17-B2664 BoxPlayer |             | • ▼ €                   |
| Device Information      | <b>▼</b> ifi settin    | 1g S        |                         |
| Puisbarra cratica       |                        | mode        | Station 👻               |
| Drighthess Setting      | wirel                  | ess setting | Tech Display            |
| Time correction         |                        |             | Tech Display            |
| Switch machine settings |                        |             | Val                     |
| Relay setting           |                        |             | $\overline{\mathbf{v}}$ |
| Network settings        |                        | SSID        | Tech Display            |
| Wi-Fi settings          |                        | Password    |                         |
| startup screen          |                        |             | connection              |
| Trial authorization     |                        |             |                         |
|                         |                        |             |                         |
|                         |                        |             | Ok Cancel               |

# INFORMAZIONI SUL DISPOSITIVO

Nella finestra di dialogo "Device Information" in "Control" è possibile visualizzare alcuni parametri del dispositivo, come le dimensioni del display, la versione del firmware, l'ora, la luminosità, ecc... Allo stesso tempo, nelle informazioni sul dispositivo, è possibile accedere rapidamente all'interfaccia di alcune impostazioni, come il timer di accensione e spegnimento, la schermata di avvio, informazioni legate alla rete LAN e Wi-Fi ecc...

# **IMPOSTAZIONE DEL RELÈ**

Fare clic su [Control] - [Device Information] - [Relay setting] per accedere all'interfaccia di impostazione del relè, che è in grado di supportare il controllo di 6 canali tipologie di relè. In questa finestra è possibile personalizzare il nome del relè e il tempo di accensione e spegnimento di questo.

**Nota**: questa funzione richiede che il dispositivo sia sempre in funzione e che venga utilizzato in combinazione con il controllor del relè.

| 医 Device Information    |                            |                 |                   | ×        |
|-------------------------|----------------------------|-----------------|-------------------|----------|
| Select device:          | C10-17-B2664 BoxPlayer • • |                 |                   | <b>o</b> |
| Device Information      |                            | Relay name      | Switch setting    |          |
| Brightness setting      | К1                         | Screen power 🚫  | 08:00:45~11:30:45 | 0        |
| Time correction         | K2                         | Audio amplifi 🔿 | 13:30:20~14:00:20 | 0        |
| Switch machine settings | КЗ                         | Q               |                   | 0        |
| Relay setting           | K4                         | O               |                   | 0        |
| Network settings        | K5                         | Q               |                   | 0        |
| ~                       | K6                         | Q               |                   | 0        |
|                         |                            |                 |                   |          |
|                         |                            |                 |                   |          |
|                         |                            |                 |                   |          |
|                         |                            |                 | OK                | Cancel   |

Selezionare "Use timer switch setting" per controllare il timer per l'accensione e lo spegnimento del relè. Questa impostazione può essere controllata in remoto.

| 医 K2-Audio amplifier and lo                     | udspeaker box   | ×        |  |  |  |  |
|-------------------------------------------------|-----------------|----------|--|--|--|--|
| Connect time                                    | Disconnect time | •        |  |  |  |  |
| 13:30                                           | 14:00           | <b>1</b> |  |  |  |  |
|                                                 |                 |          |  |  |  |  |
|                                                 |                 |          |  |  |  |  |
|                                                 |                 |          |  |  |  |  |
|                                                 |                 |          |  |  |  |  |
| Relay name: Audio amplifier and loudspeaker box |                 |          |  |  |  |  |
| Use Timing switch setting                       |                 |          |  |  |  |  |
|                                                 | OK              | Cancel   |  |  |  |  |

# **IMPOSTAZIONI DI RETE**

Fare clic su [Control] - [Device Information] - [Network settings] per accedere all'interfaccia delle impostazioni di rete: è possibile impostare l'indirizzo IP, la maschera di sottorete, il gateway predefinito e il DNS. Per alcune reti internet, potrebbe essere necessario utilizzare l'indirizzo MAC del dispositivo: questo è consultabile su questa interfaccia. È possibile personalizzare l'indirizzo MAC del dispositivo.

| Device Information      |              |            |                             | ×         |
|-------------------------|--------------|------------|-----------------------------|-----------|
| Select device:          | C10-17-B2664 | BoxPlayer  |                             | • • ¢     |
| Device Information      | Network sett | tings      |                             |           |
| Brightness setting      | Automatic a  | cquisition | 🗌 Enabled                   |           |
| Time correction         |              | MAC        | 18 : 17 : d2 : b2 : 66 : 40 |           |
| Switch machine settings | :            | IP address | 192 . 168 . 1 . 254         |           |
| Relay setting           | Si           | ubnet mask | 255 . 255 . 255 . 0         |           |
|                         | Defau        | lt gateway | 192 . 168 . 1 . 1           |           |
| Network settings        |              | DNS        | 192 . 168 . 1 . 1           | 0         |
| Wi-Fi settings          |              |            |                             |           |
| startup screen          |              |            |                             |           |
| Trial authorization     |              |            |                             |           |
|                         |              |            |                             |           |
|                         |              |            |                             | Ok Cancel |

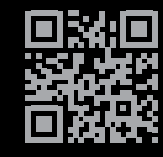

TECH SRL Via Novara 21, 28019 - Suno (NO) Telefono: +39 0322 85 86 88 Email: info@techsrl.it Website: www.techsrl.it